# Uputstvo za upotrebu

# 4KW/6KW TWIN SOLARNI INVERTER / PUNJAČ

# Sadržaj

| O OVOM PRIRUČNIKU                                   | 1  |
|-----------------------------------------------------|----|
| Svrha                                               |    |
| -<br>Obim                                           | 1  |
| SIGURNOSNE UPUTSTVA                                 |    |
|                                                     | 2  |
|                                                     | Z  |
| Karakteristike                                      | 2  |
| Osnovna arhitektura sistema                         | 2  |
| Pregled proizvoda                                   |    |
| INSTALACIJA                                         |    |
| Raspakivanje i pregled                              | 4  |
| Priprema                                            | 4  |
| Montaža jedinice                                    | 4  |
| Povezivanje baterije                                | 5  |
| Ulazno/izlazno povezivanje naizmenične struje       | 7  |
| PV priključak                                       | 8  |
| Završna skupština                                   | 10 |
| Daljinska instalacija displeja                      | 11 |
| Opcije komunikacije                                 | 12 |
| BMS komunikacija                                    | 13 |
| Signal suvog kontakta                               | 13 |
| OPERACIJA                                           | 14 |
| Uključivanje/isključivanje                          | 14 |
| Ploča za rad i displej                              | 14 |
| Ikone LCD displeja                                  |    |
| Postavka LCD-a                                      |    |
| Podešavanje ekrana                                  |    |
| Opis načina rada                                    | 36 |
| Opis ekvilizacije baterije                          |    |
| Referentni kod greške                               | 40 |
| Indikator upozorenja                                | 41 |
| SPECIFIKACIJE                                       |    |
| Tabela 1 Specifikacije linijskog režima             | 42 |
| Tabela 2 Specifikacije načina rada invertera        | 43 |
| Tabela 3 Specifikacije načina punjenja              | 44 |
| Tabela 4 Opće specifikacije                         | 44 |
| RJEŠAVANJE PROBLEMA                                 |    |
| Dodatak I: BMS komunikacijska instalacija           |    |
| Dodatak II: Vodič za Wi-Fi rad na daljinskom panelu |    |

# O OVOM PRIRUČNIKU

### Svrha

Ovaj priručnik opisuje sastavljanje, instalaciju, rad i rješavanje problema s ovom jedinicom. Molimo pažljivo pročitajte ovaj priručnik prije instalacije i rada. Sačuvajte ovaj priručnik za buduću upotrebu.

### Obim

Ovaj priručnik pruža smjernice za sigurnost i instalaciju, kao i informacije o alatima i ožičenju.

### SIGURNOSNE UPUTSTVA

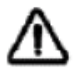

# UPOZORENJE: Sva sigurnosna uputstva u ovom dokumentu moraju se pročitati, razumjeti i slijediti. Nepoštivanje ovih uputa rezultirat će smrću ili ozbiljnim ozljedama.

- 1. Prije korištenja uređaja, pročitajte sva uputstva i oznake upozorenja na jedinici, baterijama i svim odgovarajućim odjeljcima ovog priručnika.
- 2.**OPREZ**--Da biste smanjili rizik od ozljeda, punite samo punjive olovne baterije dubokog ciklusa. Druge vrste baterija mogu eksplodirati i uzrokovati tjelesne ozljede i štetu.
- 3. Nemojte rastavljati jedinicu. Odnesite ga u kvalifikovani servisni centar kada je potreban servis ili popravka. Neispravno ponovno sastavljanje može dovesti do opasnosti od strujnog udara ili požara.
- 4. Da biste smanjili rizik od strujnog udara, odspojite sve žice prije nego što pokušate bilo kakvo održavanje ili čišćenje. Isključivanje uređaja neće smanjiti ovaj rizik.
- 5.**OPREZ**-Samo kvalifikovano osoblje može instalirati ovaj uređaj sa baterijom.
- 6.**NIKAD**napuniti smrznutu bateriju.
- 7. Za optimalan rad ovog pretvarača/punjača, molimo slijedite potrebne specifikacije kako biste odabrali odgovarajuću veličinu kabela. Veoma je važno pravilno rukovati ovim pretvaračem/punjačem.
- 8. Budite veoma oprezni kada radite sa metalnim alatima na ili oko baterija. Postoji potencijalni rizik od ispadanja alata ili kratkog spoja na baterije ili druge električne dijelove i može uzrokovati eksploziju.
- 9. Molimo striktno slijedite proceduru instalacije kada želite odspojiti AC ili DC terminale. Za detalje pogledajte odjeljak INSTALACIJA ovog priručnika.
- 10. Jedan komad osigurača od 150A je osiguran kao zaštita od prekomjerne struje za napajanje baterije.
- 11. UPUTSTVO ZA UZEMLJENJE -Ovaj inverter/punjač bi trebao biti spojen na stalno uzemljeni sistem ožičenja. Budite u skladu s lokalnim zahtjevima i propisima za instaliranje ovog pretvarača.
- 12. NIKADA nemojte uzrokovati kratki spoj na AC izlazu i DC ulazu. NEMOJTE povezivati na električnu mrežu kada dođe do kratkog spoja DC ulaza.
- 13.**Upozorenje!!**Samo kvalifikovani serviseri mogu servisirati ovaj uređaj. Ako greške i dalje postoje nakon što slijedite tablicu za rješavanje problema, pošaljite ovaj pretvarač/punjač natrag lokalnom prodavaču ili servisnom centru na održavanje.
- 14.**UPOZORENJE:**Budući da ovaj inverter nije izolovan, prihvatljiva su samo tri tipa fotonaponskih modula: monokristalni, polikristalni sa klasom A i CIGS moduli. Kako biste izbjegli bilo kakav kvar, nemojte povezivati fotonaponske module s mogućim curenjem struje na pretvarač. Na primjer, uzemljeni PV moduli će uzrokovati curenje struje u pretvaraču. Kada koristite CIGS module, budite sigurni da NEMA uzemljenja.
- 15.**OPREZ:**Zahtijeva se korištenje PV razvodne kutije sa zaštitom od prenapona. U suprotnom će uzrokovati oštećenje invertera kada se munje pojave na fotonaponskim modulima.

### UVOD

Ovo je multifunkcionalni inverter, koji kombinuje funkcije pretvarača, solarnog punjača i punjača baterija kako bi ponudio podršku za neprekidno napajanje u jednom paketu. Sveobuhvatni LCD ekran nudi korisniku konfigurabilne i lako dostupne operacije dugmadi kao što su struja punjenja baterije, prioritet punjenja naizmeničnom strujom ili solarnim napajanjem i prihvatljiv ulazni napon zasnovan na različitim aplikacijama.

#### Karakteristike

- Čisti sinusni inverter
- Konfigurabilni rasponi ulaznog napona za kućne aparate i personalne računare preko LCD kontrolne table
- Konfigurabilna struja punjenja baterije na osnovu aplikacija preko LCD kontrolne table
- Konfigurabilan prioritet AC/solarnog punjača preko LCD kontrolne
- ploče Kompatibilan sa strujom iz mreže ili generatora
- Automatsko ponovno pokretanje dok se AC oporavlja
- Zaštita od preopterećenja / previsoke temperature / kratkog spoja Pametan
- dizajn punjača baterija za optimizirane performanse baterije Funkcija hladnog
- pokretanja
- Uklonjivi LCD kontrolni modul
- Više komunikacionih portova za BMS (RS485, CAN-BUS, RS232)
- Ugrađeni WiFi za mobilno praćenje (zahteva aplikaciju), OTG USB funkcija, filteri za sumrak
- Podesivi AC/PV izlazni tajmer upotrebe i određivanje prioriteta

### Osnovna arhitektura sistema

Sljedeća ilustracija prikazuje osnovnu primjenu ove jedinice. Takođe je zahtevao da sledeći uređaji imaju kompletan sistem koji radi:

- Generator ili komunalna
- mreža. PV moduli

Posavjetujte se sa svojim sistemskim integratorom za druge moguće arhitekture sistema ovisno o vašim zahtjevima.

Ovaj inverter može da napaja različite uređaje u kućnom ili kancelarijskom okruženju, uključujući i motorne uređaje kao što su cevno svetlo, ventilator, frižider i klima uređaji.

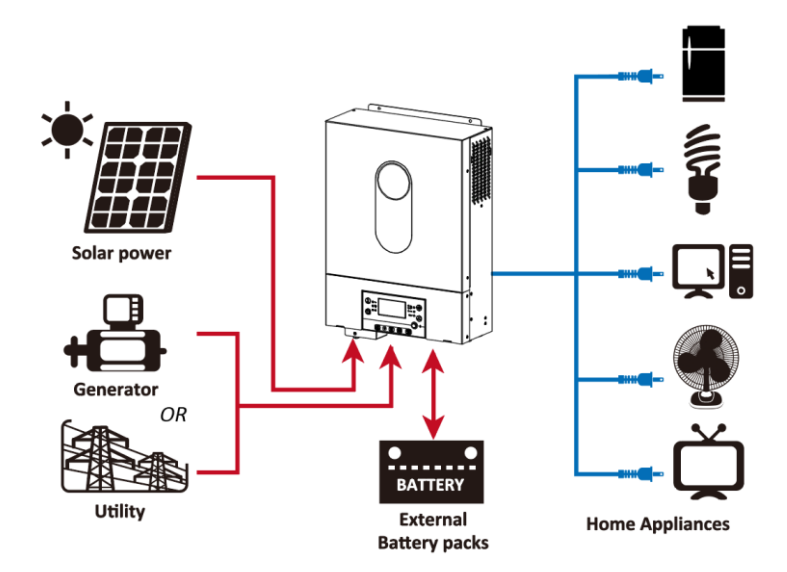

Slika 1 Hibridni sistem napajanja

### **Pregled proizvoda**

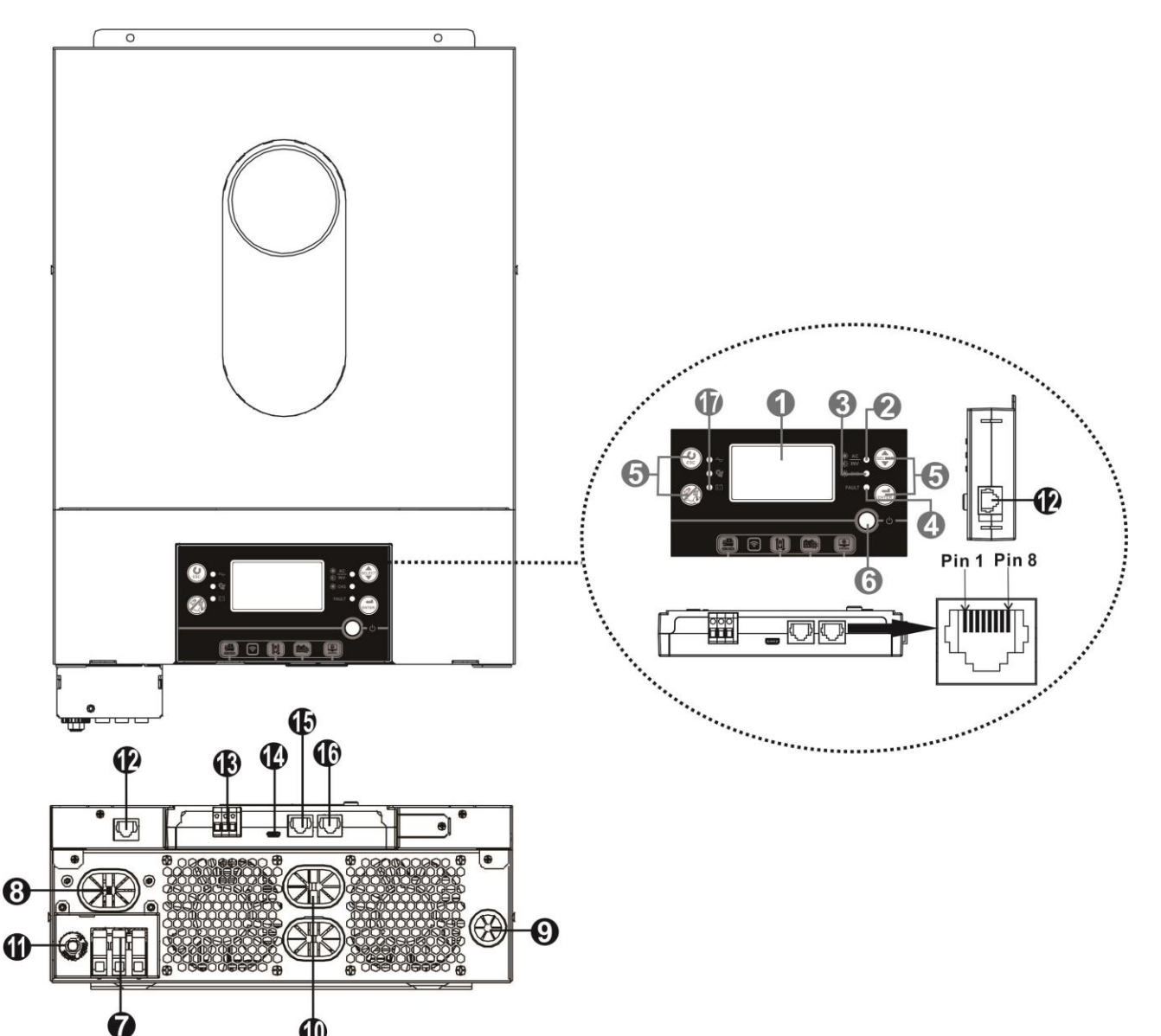

- 1. LCD ekran
- 2. Indikator statusa
- 3. Indikator punjenja
- 4. Indikator greške
- 5. Funkcijska dugmad

6. Prekidač za uključivanje/isključivanje

- 7. AC ulazni konektori
- 8. AC izlazni konektori (priključak za opterećenje)

1

- 9. PV ulaz
- 10. Ulaz baterije
- 11. Prekidač
- 12. Komunikacijski port za daljinski LCD panel
- 13. Suvi kontakt
- 14. USB komunikacioni port
- 15. BMS komunikacioni port: CAN i RS232 ili RS485
- 16. RS-232 komunikacioni port
- 17. Indikatori izlaznog izvora (pogledajte odjeljak OPERACIJA/Operacija i Panel zaslona za detalje) i podsjetnik za podešavanje USB funkcije (pogledajte OPERACIJU/Postavke funkcije za detalje)

### INSTALACIJA

### Raspakivanje i pregled

Prije instalacije provjerite sadržaj. Uvjerite se da ništa unutar pakovanja nije oštećeno. U paketu ste trebali dobiti sljedeće artikle:

- Inverter x 1
- Uputstvo za upotrebu x 1
- RS232 komunikacioni kabl x 1 CD sa
- softverom x 1
- DC osigurač x 1

### Priprema

Prije povezivanja svih žica, skinite donji poklopac tako što ćete ukloniti dva zavrtnja kao što je prikazano ispod. Odvojite kablove od poklopca.

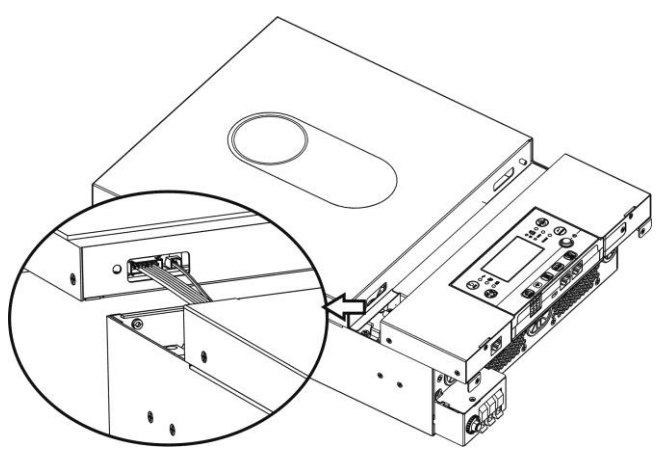

### Montaža jedinice

Razmotrite sljedeće prije nego što odaberete svoje pozicije:

- Ne montirajte pretvarač na zapaljive građevinske materijale.
- Montirajte na čvrstu podlogu
- Inverter instalirajte u visini očiju kako biste omogućili lako očitavanje LCD zaslona.
- Za pravilnu cirkulaciju zraka i odvođenje topline ostavite razmak od cca. 20 cm u stranu i cca. 50 cm iznad i ispod jedinice.
- Temperatura okoline treba biti između 0°C i 55°C kako bi se osigurao optimalan rad.
- Preporučena orijentacija je da se pričvrsti na zid okomito.
   Obavezno držite druge predmete i površine kao što je prikazano na dijagramu kako biste osigurali dovoljno rasipanje topline i imali dovoljno prostora za ožičenje.

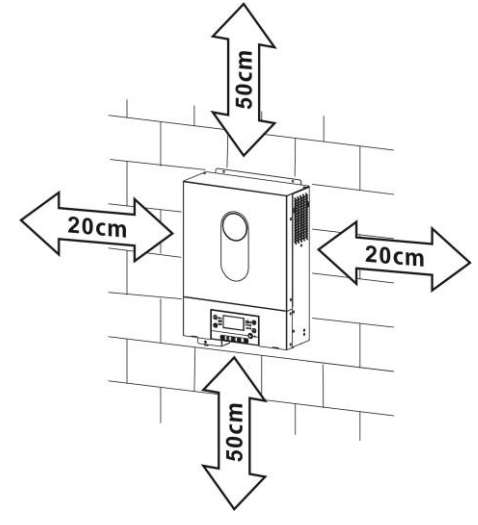

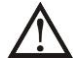

### POGODNO ZA MONTAŽU SAMO NA BETON ILI DRUGU NEZAGORIVU POVRŠINU.

Instalirajte jedinicu tako što ćete zavrnuti dva zavrtnja. Preporučuje se upotreba vijaka M4 ili M5.

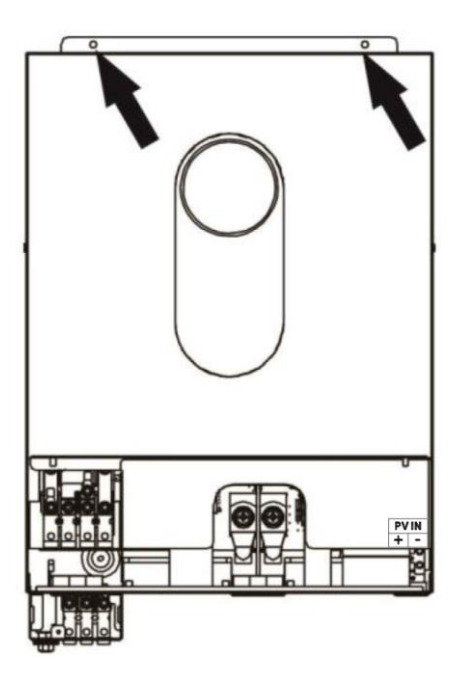

### **Battery Connection**

**OPREZ:**Za bezbjedan rad i usklađenost sa propisima, zahtijeva se ugradnja posebnog DC zaštitnika od prekomjerne struje ili uređaja za isključivanje između baterije i pretvarača. Možda neće biti potrebno imati uređaj za isključenje u nekim aplikacijama, međutim, ipak se preporučuje instalirana zaštita od prekomjerne struje. Molimo pogledajte tipičnu amperažu prema potrebi.

Zvono terminala:

**UPOZORENJE!**Svo ožičenje mora izvesti kvalifikovani elektrotehničar. **UPOZORENJE!**Za sigurnost sistema i efikasan rad veoma je važno koristiti odgovarajuće kablove za povezivanje akumulatora. Da biste smanjili rizik od ozljeda, koristite odgovarajući preporučeni kabel u tabeli ispod.

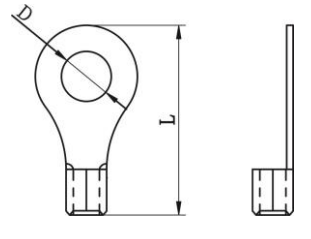

### Preporučena veličina kabla baterije:

| Model | Tipično  | Wire Size | Kabel mm <sub>2</sub> | Ring   | 「erminal | Obrtni moment |
|-------|----------|-----------|-----------------------|--------|----------|---------------|
|       | Amperaža |           | (svaki)               | Dim    | enzije   | Vrijednost    |
|       |          |           |                       | D (mm) | L (mm)   |               |
| 4KW   | 165A     | 2*4AWG    | 25                    | 8.4    | 33.2     |               |
| CIAN  | 1244     | 1*2AWG    | 38                    | 8.4    | 39.2     | 5 Nm          |
| OKVV  | 124A     | 2*4AWG    | 25                    | 8.4    | 33.2     |               |

Molimo slijedite dolje navedene korake za implementaciju povezivanja baterije:

1. 4KW model podržava 24VDC sistem, a 6KW model podržava 48VDC sistem. Povežite sve baterije kao ispod grafikona. Preporučljivo je spojiti bateriju kapaciteta najmanje 100Ah za model od 4KW i bateriju kapaciteta 200Ah za model od 6KW.

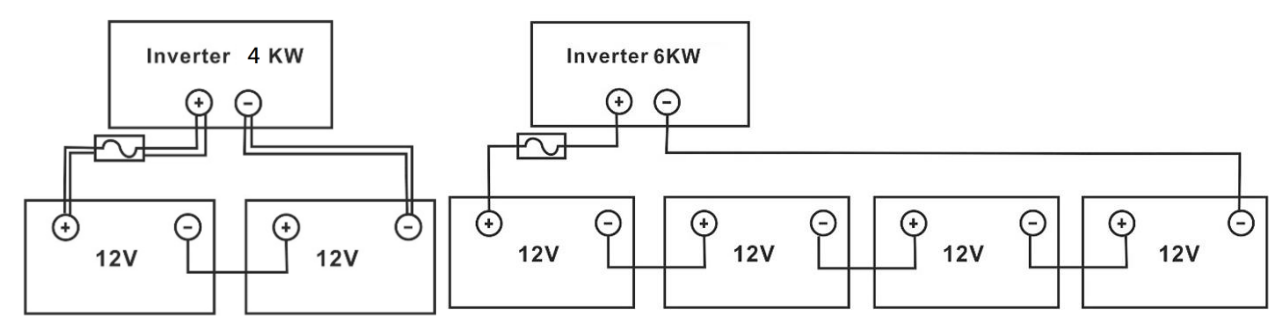

2. Pripremite četiri žice baterije za model od 4KW i dvije ili četiri žice baterije za model od 6KW u zavisnosti od veličine kabla (pogledajte tabelu preporučenih veličina kabla). Pričvrstite prstenaste terminale na žice akumulatora i pričvrstite ih na blok terminala akumulatora s pravilno zategnutim vijcima. Za vrijednost obrtnog momenta pogledajte veličinu kabela baterije. Uvjerite se da je polaritet i na bateriji i na pretvaraču ispravno spojen i da su prstenasti terminali pričvršćeni na terminale baterije.

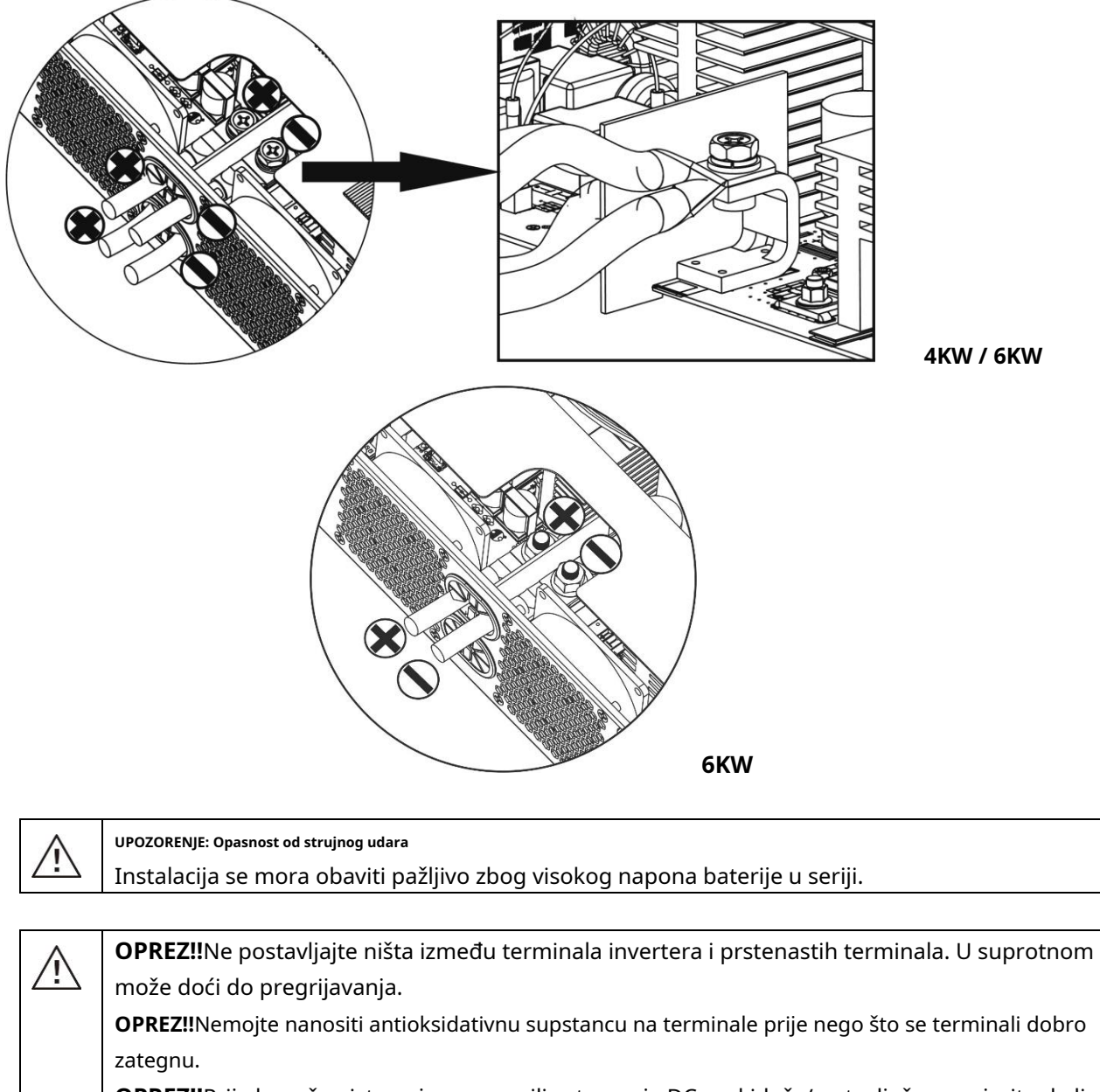

**OPREZ!!**Prije konačne istosmjerne veze ili zatvaranja DC prekidača/rastavljača, provjerite da li plus (+) mora biti spojen na plus (+), a minus (-) na minus (-).

### AC ulaz/izlaz veza

**OPREZ!!**Prije povezivanja na AC ulazni izvor napajanja, instalirajte a**odvojeno**AC prekidač između pretvarača i ulaznog izvora napajanja naizmjeničnom strujom. Ovo će osigurati da se pretvarač može sigurno isključiti tijekom održavanja i potpuno zaštititi od prekomjerne struje. Preporučena specifikacija AC prekidača je 32A **OPREZ!!**Postoje dva terminala za napajanje sa oznakama "IN" (ulaz) i "OUT" (izlaz). NEMOJTE greškom spajati na pogrešne konektore.

### UPOZORENJE!Svo ožičenje mora izvesti kvalifikovano osoblje.

**UPOZORENJE!**Veoma je važno za sigurnost sistema i efikasan rad koristiti odgovarajuću veličinu kabla za AC ulaznu vezu. Da biste smanjili rizik od ozljeda, koristite odgovarajuću preporučenu veličinu kabela kao što je dolje.

| Model | Mjerilo | Kabl (mm²) | Vrijednost obrtnog momenta |
|-------|---------|------------|----------------------------|
| 4KW   | 12 AWG  | 4          | 1,2 Nm                     |
| 6KW   | 10 AWG  | 6          | 1,2 Nm                     |

### Predloženi zahtjevi za kablovima za AC žice

Molimo slijedite ove korake za implementaciju AC ulazno/izlazne veze:

- 1. Prije uspostavljanja AC ulazno/izlazne veze, obavezno prvo omogućite DC zaštitu ili rastavljač.
- 2. Uklonite izolacijske navlake za oko 10 mm za pet vijčanih terminala.
- 3. Umetnite ulazne žice za naizmjeničnu struju u skladu sa polaritetima navedenim na terminalu i pritegnite zavrtnje terminala. Obavezno spojite žicu za uzemljenje ()prvo.
  - ⊖→zemlja (žuto-zelena)

### L→LINIJA (smeđa ili crna) N

→neutralno (plavo)

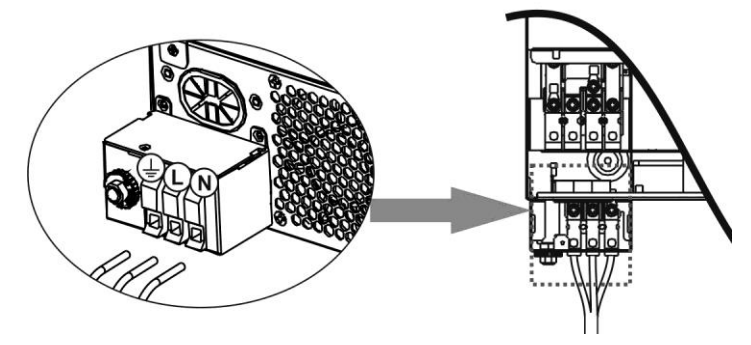

### UPOZORENJE:

Uvjerite se da je izvor napajanja naizmjeničnom strujom isključen prije nego što pokušate da ga spojite na jedinicu.

4. Ovaj pretvarač je opremljen dvostrukim izlazom. Na izlaznom portu su dostupna četiri terminala (L1/N1, L2/N2). Postavlja se preko LCD programa ili softvera za praćenje za uključivanje i isključivanje drugog izlaza. Pogledajte odeljak "Postavke LCD-a" za detalje.

Umetnite izlazne žice za naizmjeničnu struju u skladu s polaritetima navedenim na terminalu i zategnite zavrtnje terminala. Budi obavezno spojite PE zaštitni vodič (

⊕→zemlja (žuto-zelena)

L1→LINIJA (smeđa ili crna) N1

→Neutralno (plavo) L2→

LINIJA (smeđa ili crna) N2→

neutralno (plavo)

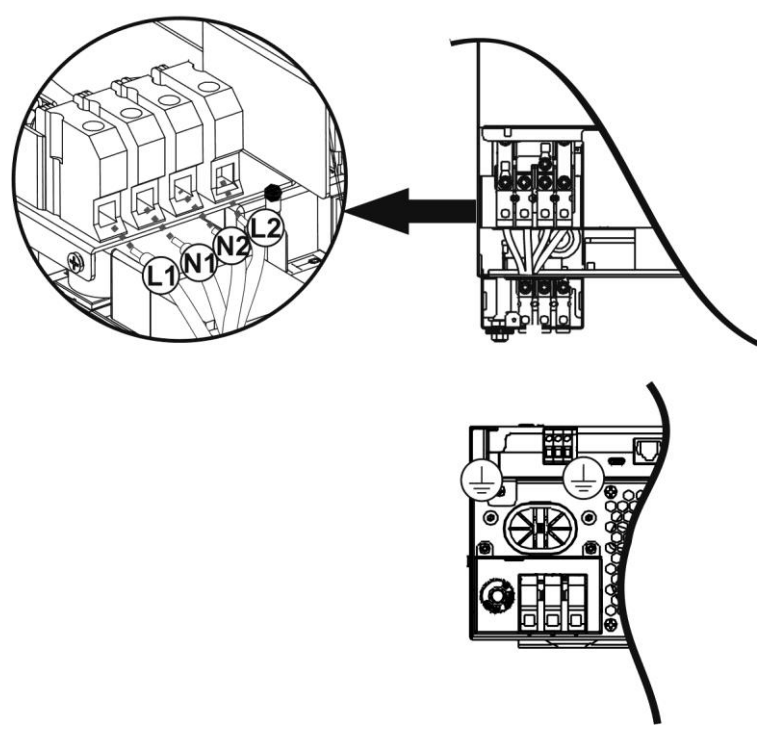

#### 5. Provjerite jesu li žice dobro povezane.

OPREZ:Uređajima kao što je klima uređaj potrebno je najmanje 2-3 minute da se namotaju jer treba imati dovoljno vremena da izbalansira rashladni plin unutar krugova. Ako dođe do nestanka struje i povrati se u kratkom vremenskom periodu, to može uzrokovati oštećenje vaših priključenih uređaja. Kako biste spriječili da se to dogodi, provjerite kod proizvođača klima uređaja ima li funkciju odgode prije ugradnje. U suprotnom, ovaj pretvarač će PVtriሮ೮୯೯୩୩೫୯ kvar i prekinuti izlaz kako bi zaštitio vaš uređaj, ali ponekad i dalje može uzrokovati oštećenje klima uređaj.

### **PV** Connection

**OPREZ:**Prije povezivanja na PV module, instalirajte a**odvojeno**DC prekidač između pretvarača i PV modula.

**UPOZORENJE!**Veoma je važno za sigurnost sistema i efikasan rad koristiti odgovarajući kabl za PV modul<u>le connection. Da</u> <u>biste smanjili rizik od ozljeda, koristite odgovarajuću preporučenu veličinu kabela prikazanu</u> ispod.

| Model   | Wire Size | Kabl (mm²) | Vrijednost obrtnog momenta(max) |
|---------|-----------|------------|---------------------------------|
| 4KW/6KW | 1 x 12AWG | 4          | 1,2 Nm                          |

**UPOZORENJE:**Budući da je ovaj inverter neizolovan, prihvaćeni su: monokristalni, polikristalni sa klasom A i CIGS moduli. Kako biste izbjegli bilo kakve kvarove, nemojte spajati fotonaponske module s mogućim curenjem struje na pretvarač. Na primjer, uzemljeni PV moduli će uzrokovati curenje struje u pretvaraču. Kada koristite CIGS module, budite sigurni da NEMA uzemljenja.

**OPREZ:**Zahtijeva se korištenje PV razvodne kutije sa zaštitom od prenapona. U suprotnom će uzrokovati oštećenje invertera kada se munje pojave na fotonaponskim modulima.

#### Izbor PV modula:

Prilikom odabira odgovarajućih fotonaponskih modula, obratite pažnju na sljedeće parametre:

1. Napon otvorenog kola (Voc) PV modula ne prelazi maksimalni napon otvorenog kola PV polja invertera.

#### 2. Napon otvorenog kola (Voc) PV modula bi trebao biti veći od napona pokretanja.

| INVERTER MODEL                     | 4KW             | 6KW   |  |
|------------------------------------|-----------------|-------|--|
| Max. Snaga PV polja                | 5000W           | 6000W |  |
| Max. Napon otvorenog kruga PV niza | 500Vdc          |       |  |
| PV niz MPPT opseg napona           | 60Vdc~450Vdc    |       |  |
| Početni napon                      | 60Vdc +/- 10Vdc |       |  |
| Max. PV Current                    | 27A             |       |  |

Uzmimo 250Wp PV modul kao primjer. Nakon razmatranja gornja dva parametra, preporučene konfiguracije modula su navedene u tabeli ispod.

| Solar Panel Spec.<br>(referenca) | SOLARNI ULAZ                                | 17 11×1         | Total input |
|----------------------------------|---------------------------------------------|-----------------|-------------|
|                                  | Min u seriji: 2 kom, max. u seriji: 12 kom. | Kolicina panela | moć         |
| - 250WP<br>- Vmp: 30 1 Vdc       | 2kom u seriji                               | 2 kom           | 500W        |
| - Imp: 30,1 vac                  | 4kom u seriji                               | 4 kom           | 1000W       |
| - Glas: 37 7 Vdc                 | 6 kom u seriji                              | 6 kom           | 1500W       |
| - Isc: 8.4A                      | 8 kom u seriji                              | 8 kom           | 2000W       |
| - Ćelije: 60                     | 12 kom u seriji                             | 12 kom          | 3000W       |
|                                  | 8 komada u seriji i 2 seta paralelno        | 16 kom          | 4000W       |
|                                  | 10 komada u seriji i 2 seta paralelno       | 20 kom          | 5000W       |
|                                  | 11 komada u seriji i 2 seta paralelno       | 22 1            |             |
|                                  | (samo za model od 6KVA)                     | 22 KOM          | 550010      |
|                                  | 12 komada u seriji i 2 seta paralelno       | 24 kom          | 600014/     |
|                                  | (samo za model od 6KVA)                     | 24 KOM          | 000000      |

Uzmimo 555Wp PV modul kao primjer. Nakon razmatranja gornja dva parametra, preporučene konfiguracije modula su navedene u tabeli ispod.

| Solar Panel Spec.<br>(referenca) | SOLARNI ULAZ                                |                 | Total input |
|----------------------------------|---------------------------------------------|-----------------|-------------|
|                                  | Min u seriji: 2 kom, max. u seriji: 11 kom. | Kolicina panela | moć         |
| - Imp: 17.32A                    | 2kom u seriji                               | 2 kom           | 1110W       |
| - Glas: 38,46 Vdc                | 4kom u seriji                               | 4 kom           | 2220W       |
| - Isc: 18.33A<br>- Ćelije: 110   | 6 kom u seriji                              | 6 kom           | 3330W       |
|                                  | 8 kom u seriji                              | 8 kom           | 4440W       |
|                                  | 10 kom u seriji<br>(samo za 6KVA model)     | 10 kom          | 5550W       |
|                                  | 11 kom u seriji<br>(samo za 6KVA model)     | 11 kom          | 6000W       |

#### Priključak žice fotonaponskog modula

Za implementaciju povezivanja fotonaponskih modula poduzmite sljedeće:

1. Uklonite izolacijsku čahuru za oko 7 mm na pozitivnim i negativnim žicama.

2. Preporučujemo korištenje čahura za vezivanje na žicama za optimalne performanse.

3. Provjerite polaritete žičanih veza između fotonaponskih modula i ulaznih fotonaponskih priključaka. Povežite svoje žice kao što je prikazano ispod.

Preporučeni alat: odvijač sa oštricom od 4 mm

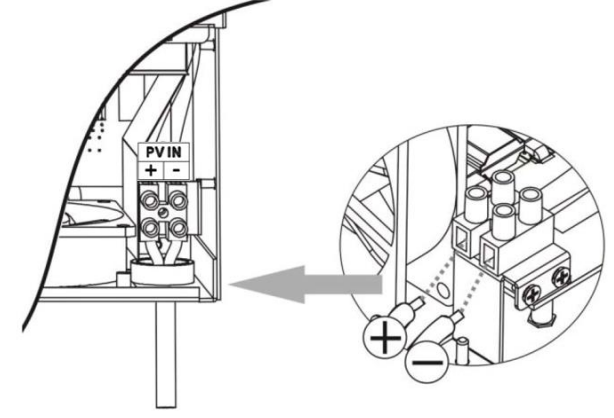

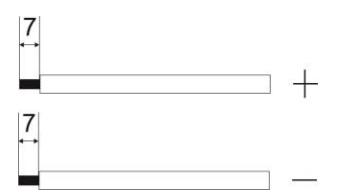

# **Final Assembly**

Nakon povezivanja svih ožičenja, vratite donji poklopac kao što je prikazano ispod.

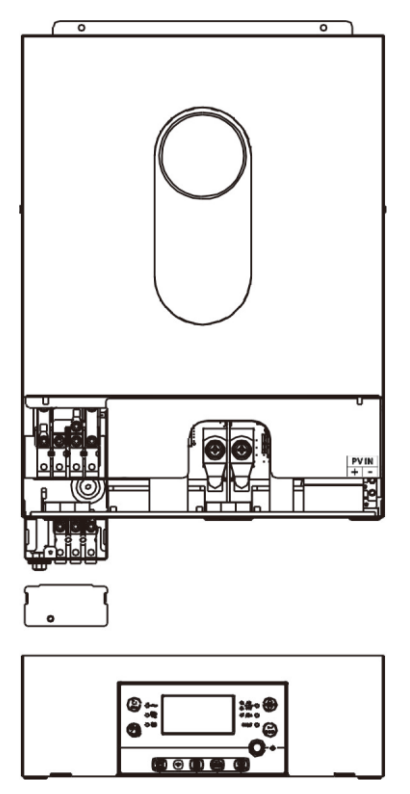

# Daljinska instalacija displeja

LCD modul se može ukloniti i instalirati na udaljenoj lokaciji pomoću opcionog komunikacijskog kabela.

Poduzmite sljedeće korake za implementaciju ove daljinske instalacije panela.

**Korak 1.**Uklonite zavrtanj na dnu LCD panela i izvucite modul iz kućišta. Odvojite kabl od udaljenog komunikacionog porta. Obavezno vratite ploču za zadržavanje na pretvarač.

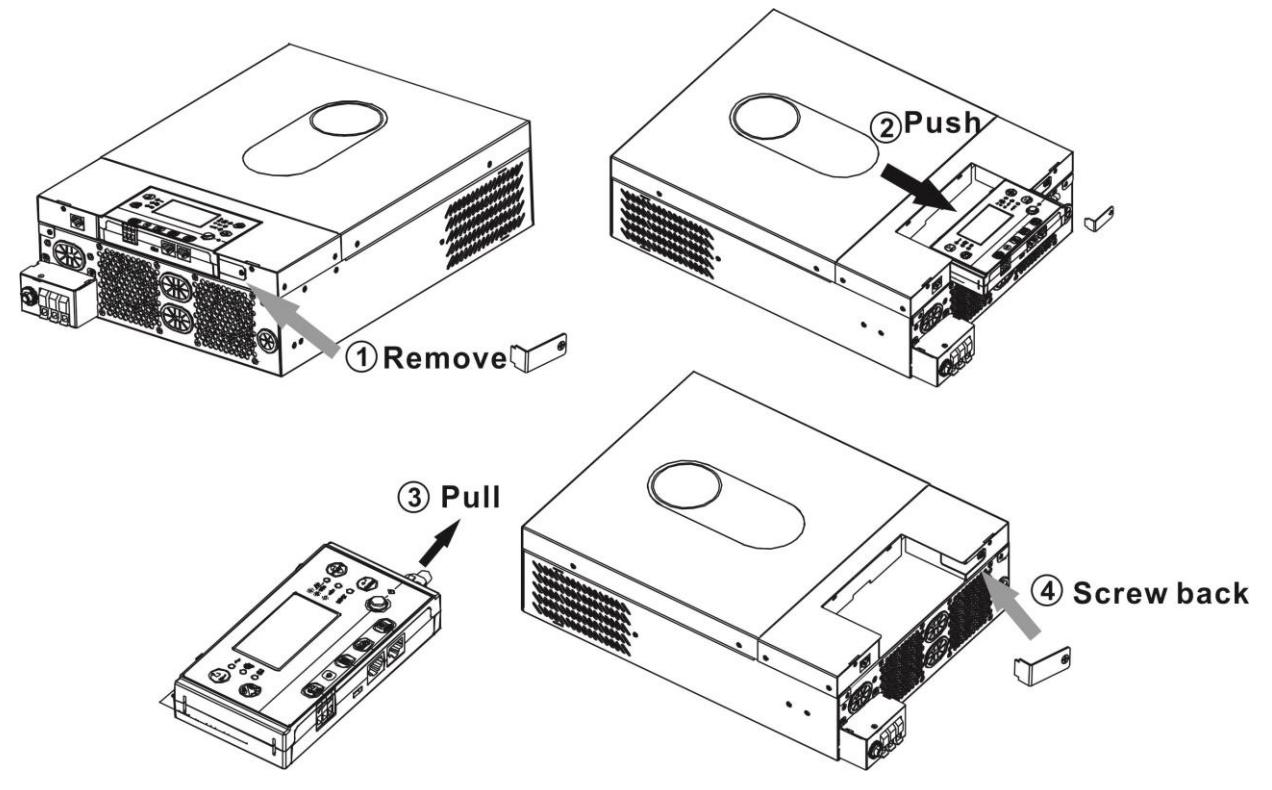

**Korak 2.**Pripremite rupe za montažu na označenim mjestima kao što je prikazano na donjoj slici. LCD modul se tada može sigurno montirati na željenu lokaciju.

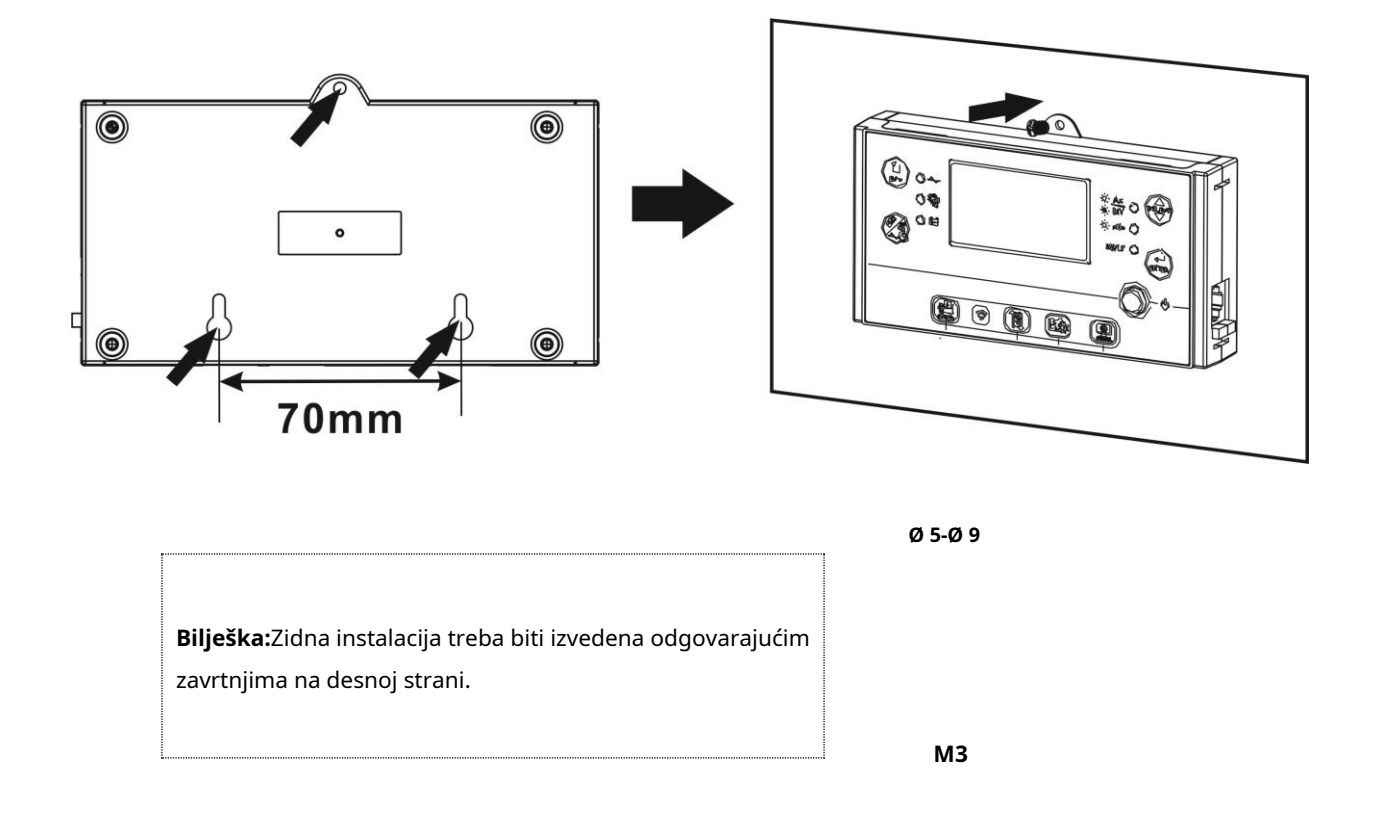

Korak 3. Povežite LCD modul na inverter pomoću opcionog RJ45 komunikacijskog kabla kao što je prikazano ispod.

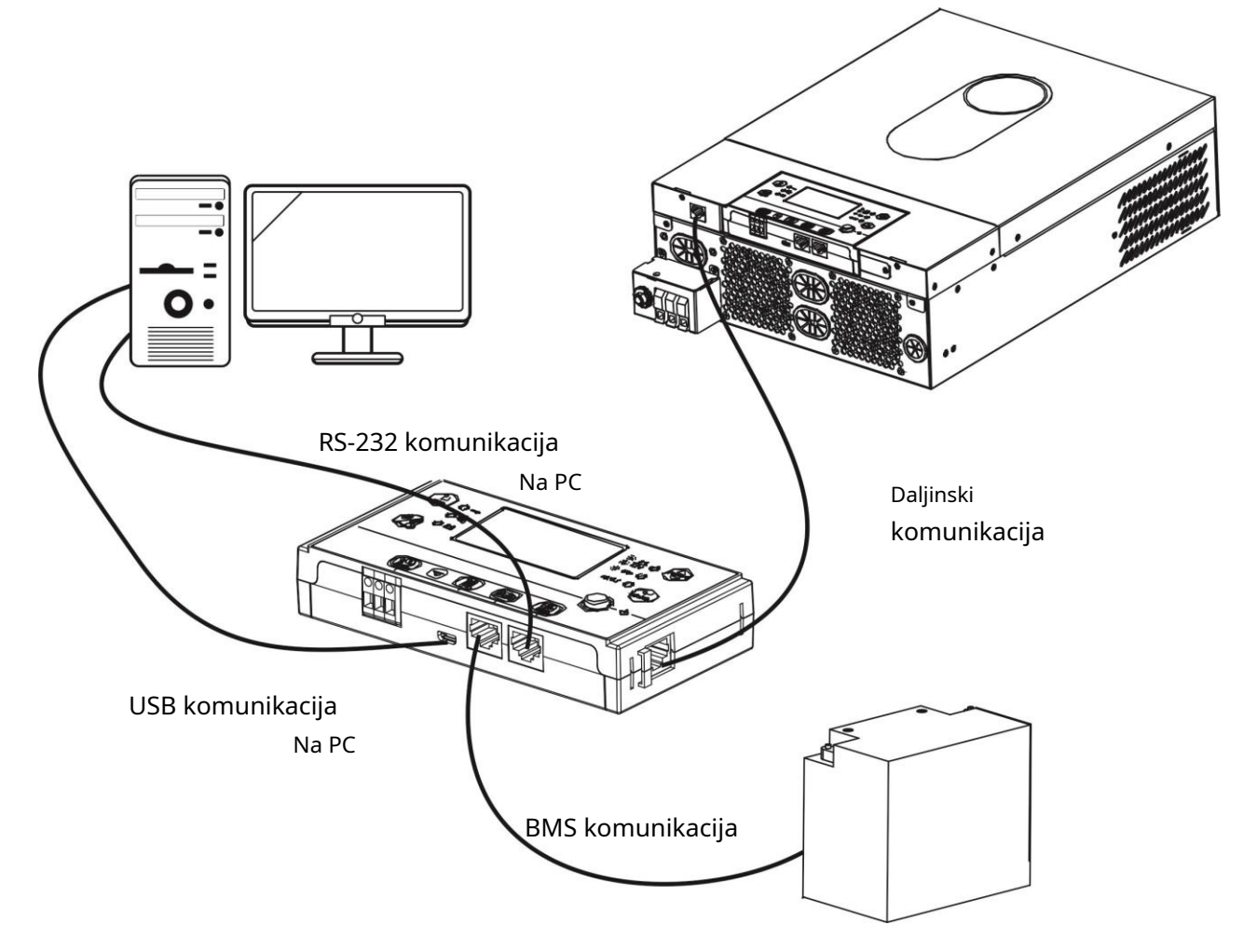

### **Communication Options**

### Serial Connection

Molimo koristite isporučeni serijski kabel za povezivanje između pretvarača i vašeg računala. Instalirajte softver za nadzor sa priloženog CD-a i pratite uputstva na ekranu da biste dovršili instalaciju. Za detaljan rad softvera, pogledajte korisnički priručnik softvera na priloženom CD-u.

#### Wi-Fi veza

Ova jedinica je opremljena Wi-Fi predajnikom. Wi-Fi predajnik može omogućiti bežičnu komunikaciju između invertera izvan mreže i platforme za nadzor. Korisnici mogu pristupiti i kontrolirati nadzirani pretvarač uz preuzetu APP. Možete pronaći aplikaciju "WatchPower" od Apple-a®Store ili "WatchPower Wi-Fi" na Google-u® Play Store. Svi registratori podataka i parametri se pohranjuju u iCloud. Za brzu instalaciju i rad, pogledajte Dodatak C.

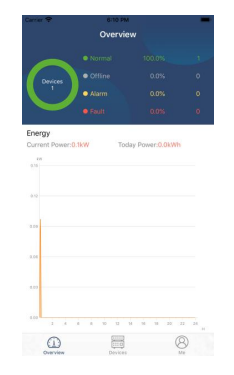

# BMS komunikacija

Preporučuje se kupovina posebnog komunikacijskog kabela ako se povezujete na litijum-jonske baterije. Za detalje pogledajte Dodatak B- BMS komunikacijska instalacija.

# Suhi kontakt signal

Postoji jedan suvi kontakt (3A/250VAC) dostupan na zadnjoj ploči. Može se koristiti za isporuku signala vanjskom uređaju kada napon baterije dostigne nivo upozorenja.

| Status jedinice | Stanje            |                     |                              | Suvi kontakt priključak: |         |
|-----------------|-------------------|---------------------|------------------------------|--------------------------|---------|
|                 |                   |                     |                              | NC & C                   | NE & C  |
| Iskljuciti      | Jedinica je isklj | učena i nema izl    | aza.                         | Zatvori                  | Otvori  |
|                 | Izlaz je          | Program 01          | Napon baterije < Nizak DC    | Otvori                   | Zatvori |
|                 | powered           | postaviti kao USB   | napon upozorenja             | 00001                    | 200011  |
|                 | iz baterije       | (prvo komunalije)   | Napon baterije > Postavljena |                          |         |
|                 | moć ili           |                     | vrijednost u programu 13 ili | Zatvari                  | Otvori  |
|                 | Solarna energija. |                     | punjenje baterije dostiže    | Zatvori                  |         |
| Dower Op        |                   |                     | plivajući stupanj            |                          |         |
| Power On        |                   | Program 01 je       | Napon baterije < Vrijednost  | Otucari                  | Zatvori |
|                 |                   | postavljeno kao SBU | podešavanja u programu 12    | Otvori                   |         |
|                 |                   | (SBU prioritet)     | Napon baterije > Postavljena |                          |         |
|                 |                   |                     | vrijednost u programu 13 ili | Zatvari                  | Otvori  |
|                 |                   |                     | punjenje baterije dostiže    | ZatVOri                  |         |
|                 |                   |                     | plivajući stupanj            |                          |         |

### OPERACIJA

#### Uključivanje/isključivanje napajanja

Kada je jedinica pravilno instalirana i baterije dobro povezane, jednostavno pritisnite prekidač za uključivanje/isključivanje (nalazi se na displeju) da biste uključili jedinicu.

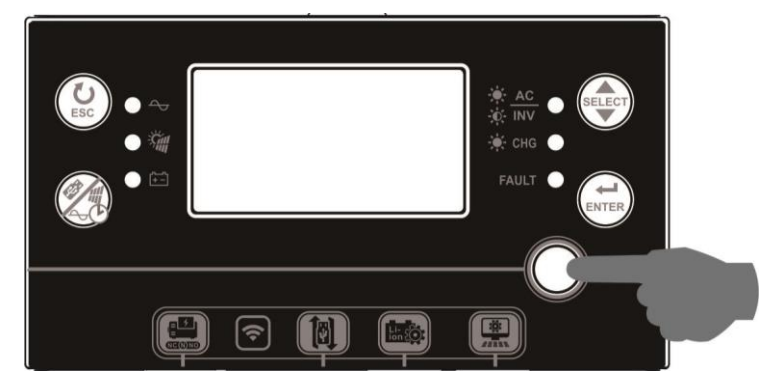

### Inverter Uključivanje

Nakon što se ovaj inverter uključi, svjetlosna emisija WELCOME će se pokrenuti sa RGB LED BAR-om. Polako će se kretati kroz čitav spektar od devet boja (zelena, nebesko plava, kraljevsko plava, ljubičasta, ružičasta, crvena, med, žuta, limeta žuta) oko 10-15 sekundi. Nakon inicijalizacije, svijetlit će zadanom bojom.

RGB LED BAR može svijetliti u različitim bojama i svjetlosnim efektima na osnovu podešavanja energetskog prioriteta za prikaz načina rada, izvora energije, kapaciteta baterije i nivoa opterećenja. Ovi parametri kao što su boja, efekti, svjetlina, brzina i tako dalje mogu se konfigurirati preko LCD panela. Za detalje pogledajte LCD postavke.

### Ploča za rad i prikaz

Rad i LCD modul, prikazan na grafikonu ispod, uključuje šest indikatora, šest funkcijskih tipki, prekidač za uključivanje/isključivanje i LCD zaslon, koji pokazuje radni status i informacije o ulazno/izlaznoj snazi.

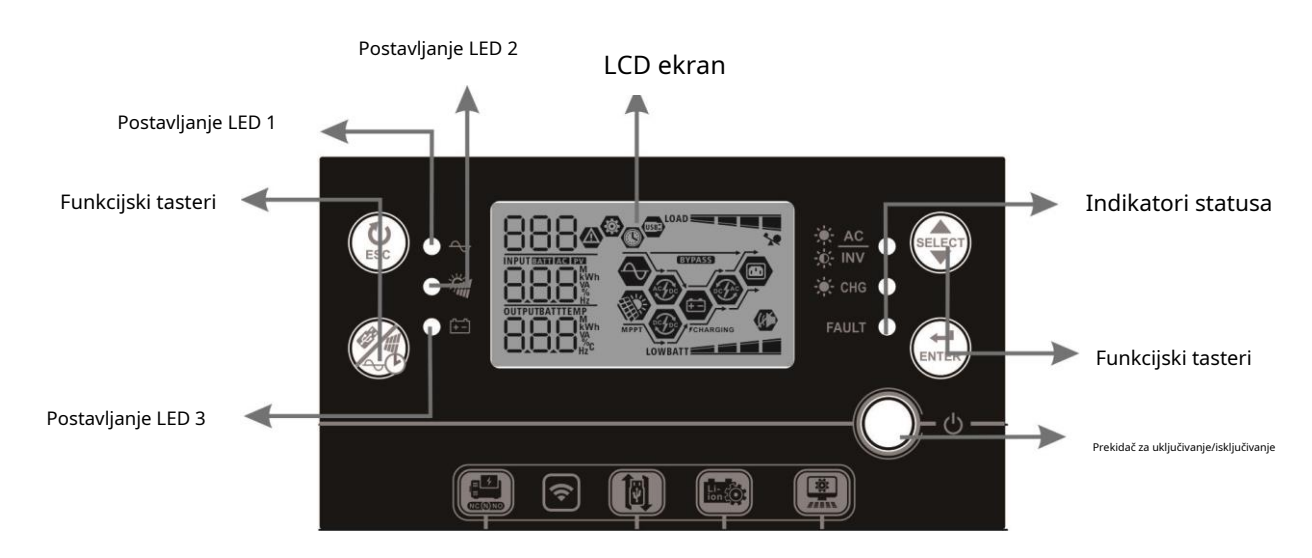

### Indikatori

| LED inc              | dikator   | Воја     | Stalno/treperi                                        | Poruke                       |
|----------------------|-----------|----------|-------------------------------------------------------|------------------------------|
| Postavlja            | nje LED 1 | Zeleno   | Solid On                                              | Izlaz napaja uslužni program |
| Postavlja            | nje LED 2 | Zeleno   | Solid On                                              | Izlaz napaja PV              |
| Postavlja            | nje LED 3 | Zeleno   | Solid On                                              | Izlaz napaja baterija        |
| - <del>  </del> - AC | Zeleno    | Solid On | Izlaz je dostupan u linijskom režimu                  |                              |
| -¢- INV              |           | Treperi  | Izlaz se napaja iz baterije u baterijskom načinu rada |                              |
| Status               |           | Solid On | Baterija je potpuno napunjena                         |                              |
| indikatori           | -y- Chg   | Zeleno   | Treperi                                               | Baterija se puni.            |
|                      |           |          | Solid On                                              | Režim greške                 |
| FAULI                |           | Crveni   | Treperi                                               | Režim upozorenja             |

#### Funkcijski tasteri

| Funk       | cijska tipka                                        | Opis                                                                                                    |
|------------|-----------------------------------------------------|----------------------------------------------------------------------------------------------------|
| (U)<br>ESC | ITD                                                 | Izađite iz podešavanja                                                                                                    |
| () III     | Podešavanje USB funkcije                            | Odaberite USB OTG funkcije                                                                                                    |
| ( SO       | Podešavanje tajmera za<br>prioritet izlaznog izvora | Podesite tajmer za određivanje prioriteta izlaznog izvora                                                                              |
|            | Podešavanje tajmera za<br>prioritet izvora punjača  | Podesite tajmer za određivanje prioriteta izvora punjača                                                                               |
| SELECT     | Odaberite                                           | Do sljedećeg odabira                                                                                                    |
|            | Enter                                               | Za potvrdu/unošenje odabira u modu podešavanja                                                                                         |
| SELECT +   |                                                     | Pritisnite ove dvije tipke istovremeno da promijenite RGB LED traku za prioritet izlaznog izvora i status pražnjenja/punjenja baterije |

# Ikone LCD ekrana

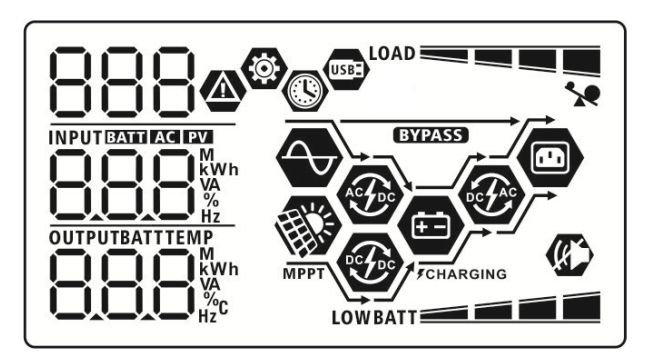

| Ikona                    | Opis funkcije                                                                                          |  |  |
|--------------------------|----------------------------------------------------------------------------------------------------|--|--|
| Input Source Information |                                                                                                    |  |  |
| AC                       | Označava AC ulaz.                                                                                      |  |  |
| PV                       | Označava PV ulaz                                                                                       |  |  |
|                          | Navedite ulazni napon, ulaznu frekvenciju, PV napon, struju punjača,<br>snagu punjača, napon baterije. |  |  |

| Konfiguracijski j       | program i infor       | macije o grešci                                                                             |                                                      |                                                 |  |  |
|-------------------------|-----------------------|---------------------------------------------------------------------------------------------|------------------------------------------------------|-------------------------------------------------|--|--|
| (¢)                     |                       |                                                                                             |                                                      |                                                 |  |  |
| 888                     |                       | Označava programe za podešavanje.                                                           |                                                      |                                                 |  |  |
|                         |                       | Označava kodove                                                                             | Označava kodove upozorenja i kvarova.                |                                                 |  |  |
| 888@                    |                       | Upozorenje:                                                                                 | treperi ko                                           | dom upozorenja.                                 |  |  |
|                         |                       | <sub>greška:</sub> F88                                                                      | rasvjeta sa kod                                      | om greške                                       |  |  |
| Izlazne informa         | :ije                  |                                                                                             |                                                      |                                                 |  |  |
|                         |                       | Navedite izlazni nap                                                                        | oon, izlaznu frekve                                  | enciju, postotak opterećenja, opterećenje u VA, |  |  |
|                         |                       | opterećenje u vatim                                                                         | ia i struju pražnjei                                 | nja.                                            |  |  |
| Ουτρυτ                  |                       | IKONA treperi koja                                                                          | i označava jedini                                    | cu sa izlazom naizmjenične struje i             |  |  |
|                         |                       | programima 60, 6                                                                            | 1 ili 62 koji se raz                                 | likuju od zadanih postavki.                     |  |  |
| Informacije o bat       | eriji                 | 1                                                                                           |                                                      |                                                 |  |  |
| 50.50                   |                       | Označava nivo ba                                                                            | terije za 0-24%,                                     | 25-49%, 50-74% i 75-100% u načinu rada          |  |  |
| BATT                    |                       | baterije i status p                                                                         | unjenja u linijsk                                    | com načinu rada.                                |  |  |
| Kada as hataviis v      |                       |                                                                                             | h a ta vii a                                         |                                                 |  |  |
|                         | Napon batarija        | status punjenja                                                                             | baterije.                                            |                                                 |  |  |
| Status                  | <2V/ćeliju            |                                                                                             | 4 crtice će trepta                                   | ti naizmienično.                                |  |  |
| Konstantno              | 2 ~ 2 083 V/ćelij     | i                                                                                           | Desna traka će biti uključena, a ostale tri trake će |                                                 |  |  |
| Trenutni način rada /   | 2 2,005 77001         | treperiti naizmjenično.                                                                     |                                                      |                                                 |  |  |
| Konstantno              | 2,083 ~ 2,167 V/      | ćeliji Dvije desne črtice će biti uključene, a druge dvije trake će treperiti naizmjenično. |                                                      |                                                 |  |  |
| Voltage mode            |                       | Tri desna traka će biti uključena, a lijeva će                                              |                                                      |                                                 |  |  |
|                         | > 2,167 V/celiji      | treptati.                                                                                   |                                                      |                                                 |  |  |
| Plutajući način rada. E | Baterije su potpuno n | apunjene.                                                                                   | 4 takta će biti uklju                                | učena.                                          |  |  |
| U načinu rada bateri    | je, prikazat će kapa  | acitet baterije.                                                                            |                                                      |                                                 |  |  |
| Procenat opterećenja    |                       | Napon baterije                                                                              |                                                      | LCD ekran                                       |  |  |
|                         |                       | < 1,85 V/ćeliji                                                                             |                                                      | LOWBATT                                         |  |  |
| Optoroćanja >50%        |                       | 1,85 V/ćeliji ~ 1,933                                                                       | V/ćeliji                                             | BATT                                            |  |  |
| Opterecenje >50%        |                       | 1,933 V/ćeliji ~ 2,0                                                                        | 17 V/ćeliji                                          | BATT                                            |  |  |
|                         |                       | > 2,017 V/ćeliji                                                                            |                                                      | BATT                                            |  |  |
|                         |                       | < 1,892 V/ćeliji                                                                            |                                                      | LOWBATT                                         |  |  |
| Onterećenie < 50%       |                       | 1,892 V/ćeliji ~ 1,9                                                                        | 75 V/ćeliji                                          | BATT                                            |  |  |
| opteretenje 190%        |                       | 1,975 V/ćeliji ~ 2,0                                                                        | 58 V/ćeliji                                          | BATT                                            |  |  |
|                         | > 2,058 V/ćeliji      |                                                                                             |                                                      | BATT                                            |  |  |
| Učitaj informaci        | je                    | 1                                                                                           |                                                      |                                                 |  |  |
|                         | *                     | Ukazuje na preopterećenje.                                                                  |                                                      |                                                 |  |  |
| Označava nivo           |                       |                                                                                             | opterećenja za                                       | a 0-24%, 25-49%, 50-74% i 75-100%.              |  |  |
|                         |                       | 0%~                                                                                         | 24%                                                  | 25%~49%                                         |  |  |
|                         |                       | LOAD                                                                                        |                                                      | LOAD                                            |  |  |
|                         |                       | 50%~                                                                                        | ·74%                                                 | 75%~100%                                        |  |  |
|                         |                       |                                                                                             |                                                      |                                                 |  |  |

| Informacije o načinu rada |                                                          |  |
|---------------------------|----------------------------------------------------------|--|
|                           | Označava da je jedinica spojena na električnu mrežu.     |  |
| MPPT                      | Označava da se jedinica povezuje na PV panel.            |  |
| BYPASS                    | Označava da se opterećenje napaja električnom energijom. |  |
| ACTEC                     | Označava da strujni krug punjača radi.                   |  |
| DC FDC                    | Označava da krug solarnog punjača radi.                  |  |
|                           | Označava da DC/AC inverterski krug radi.                 |  |
|                           | Označava da je alarm jedinice onemogućen.                |  |
| USBE                      | Označava da je USB disk povezan.                         |  |
|                           | Označava podešavanje tajmera ili prikaz vremena          |  |

# **LCD Setting**

# General Setting

| Nakon što pritisnete i držite "    | " na 3 sekunde, uređaj će ući u način podešavanja. Pritisnite | e "             |
|------------------------------------|---------------------------------------------------------------|-----------------|
| dugme za odabir programa za podeša | avanje. Pritisnite " dugme za potvrdu odabira ili "           | lugme za izlaz. |

#### Podešavanje programa:

| Program                                                          | Opis                                                                                                    | Mogućnost odabira             |                                                                                                    |
|------------------------------------------------------------------|----------------------------------------------------------------------------------------------------|-------------------------------|----------------------------------------------------------------------------------------------------|
| 00                                                               | Izađite iz moda podešavanja                                                                                                    | Bijeg                         |                                                                                                    |
|                                                                  |                                                                                                    | Prvo uslužni program (zadano) | Uslužni program će osigurati napajanje za<br>opterećenja kao prvi prioritet.<br>Solarna energija i energija iz baterija će<br>opskrbljivati opterećenje samo kada<br>električna energija nije dostupna.                                                                                                    |
| Prioritet izlaznog<br>01 konfiguriranje pri<br>napajanja optered | Prioritet izlaznog izvora: Za<br>konfiguriranje prioriteta izvora<br>napajanja opterećenja                                                                                                    | Prvo solarno                  | Solarna energija daje energiju za<br>opterećenja kao prvi prioritet.<br>Ako solarna energija nije dovoljna da<br>napaja sva priključena opterećenja,<br>komunalna energija će istovremeno<br>opskrbljivati opterećenjem.                                                                                                    |
|                                                                  |                                                                                                    | SBU prioritet                 | Solarna energija daje energiju za<br>opterećenja kao prvi prioritet.<br>Ako solarna energija nije dovoljna da<br>napaja sva povezana opterećenja,<br>energija baterije će istovremeno<br>opskrbljivati opterećenje.<br>Uslužni program napaja opterećenje<br>samo kada napon baterije padne na<br>niski napon upozorenja ili na |
| 02                                                               | Maksimalna struja punjenja: Za<br>konfiguriranje ukupne struje<br>punjenja za solarne i komunalne<br>punjače.<br>(Maksimalna struja punjenja<br>= struja punjenja za struju +<br>solarna struja punjenja) | 60A (zadano)                  | postavku u programu 12.<br>Raspon podešavanja je od 10A do<br>120A. Prirast svakog klika je 10A.                                                                                                    |

|        |                                         | Aparati (zadano)                           | Ako je odabrano, prihvatljiv raspon<br>ulaznog AC napona bit će unutar<br>90-280VAC.                                                                             |
|--------|-----------------------------------------|--------------------------------------------|----------------------------------------------------------------------------------------------------|
| 07     |                                         | 806                                        |                                                                                                    |
| 03 op: | Opseg ulaznog napona naizmenične struje | UPS                                        | Ako je odabrano, prihvatljiv raspon<br>ulaznog AC napona bit će unutar<br>170-280VAC.                                                                            |
|        |                                         | UPS                                        |                                                                                                    |
|        |                                         | AGM (zadano)                               | Poplavljena                                                                                                    |
|        |                                         | 86n                                        | FLJ                                                                                                    |
|        |                                         | Definisano od strane korisnika             | Ako je odabrano "User-Defined",<br>napon punjenja baterije i niski DC<br>napon prekida mogu se podesiti u<br>programu 26, 27 i 29.                               |
|        |                                         | USE                                        |                                                                                                    |
|        | Tin Latanija                            | Pylontech baterija                         | Ako je odabrano, programi 02, 26, 27 i<br>29 će se automatski postaviti. Nema<br>potrebe za daljim podešavanjem.                                                 |
| 05     | lip baterije                            | ΡΥL                                        |                                                                                                    |
|        |                                         | WECO baterija (samo za model<br>od 48V)    | Ako je odabrano, programi od 02,<br>12, 26, 27 i 29 će biti<br>automatski konfigurisano prema<br>dobavljaču baterija. Nema potrebe za<br>daljim prilagođavanjem. |
|        |                                         | J3u                                        |                                                                                                    |
|        |                                         | Soltaro baterija (samo za<br>model od 48V) | Ako je odabrano, programi 02, 26, 27 i<br>29 će se automatski postaviti. Nema<br>potrebe za daljim podešavanjem.                                                 |
|        |                                         | SOL                                        |                                                                                                    |

|    |                                                               | Baterija kompatibilna sa LIb          | Odaberite "LIb" ako koristite litijumsku  |
|----|---------------------------------------------------------------|---------------------------------------|-------------------------------------------|
|    |                                                               | protokolom                            | bateriju kompatibilnu sa Lib protokolom.  |
|    |                                                               |                                       | Ako je odabrano, programi 02, 26, 27 i 29 |
|    |                                                               | UD "                                  | će se automatski postaviti. Nema potrebe  |
|    |                                                               |                                       | za daljim podešavanjem.                   |
|    |                                                               | LIЪ                                   |                                           |
|    |                                                               | 3rdparty Lithium baterija             | Odaberite "LIC" ako koristite litijumsku  |
|    |                                                               |                                       | bateriju koja nije gore navedena. Ako je  |
|    |                                                               | 00 -                                  | odabrano, programi 02, 26, 27 i 29 će se  |
|    |                                                               |                                       | automatski postaviti. Nema potrebe za     |
|    |                                                               | 116                                   | daljim podešavanjem. Molimo kontaktirajte |
|    |                                                               |                                       | dobavljača baterija za proceduru          |
|    |                                                               |                                       | instalacije.                              |
|    |                                                               | Onemogući ponovno pokretanje (zadano) | Omogućavanje ponovnog pokretanja          |
|    |                                                               | 05 🐵                                  | 05 🐵                                      |
| 06 | Automatsko ponovno pokretanje kada dođe do                    | 00                                    | 00                                        |
| 00 | preopterećenja                                                |                                       |                                           |
|    |                                                               | !!                                    | ! L C                                     |
|    |                                                               |                                       |                                           |
|    |                                                               | Onemogući ponovno pokretanje (zadano) | Omogućavanje ponovnog pokretanja          |
|    |                                                               |                                       |                                           |
| 07 | Automatsko ponovno pokretanje kada                            | -                                     |                                           |
|    | dode do previsoke temperature                                 |                                       |                                           |
|    |                                                               | 649                                   | 645                                       |
|    |                                                               | 50Hz (zadano)                         | 60Hz                                      |
|    |                                                               |                                       | NO @                                      |
| 00 | Izlazna fralavancija                                          |                                       | - נט                                      |
| 09 | izidzna nekvencija                                            |                                       |                                           |
|    |                                                               | ςΩ                                    | 50                                        |
|    |                                                               |                                       |                                           |
|    |                                                               |                                       | 230V (zadano)                             |
|    |                                                               |                                       |                                           |
|    |                                                               |                                       |                                           |
|    |                                                               | 220                                   | 220                                       |
| 10 | Izlazni napon                                                 | <u>c'c'i'</u>                         |                                           |
|    |                                                               | 240V                                  |                                           |
|    |                                                               |                                       |                                           |
|    |                                                               |                                       |                                           |
|    |                                                               |                                       |                                           |
|    |                                                               | 24U*                                  |                                           |
|    | Maksimalna struja                                             | 30A (zadano)                          |                                           |
|    | purijerija<br>Napomena: Ako je vrijednost                     |                                       | Raspon podečavanja je 24. zatim od        |
| 11 | postavke u programu 02 manja                                  |                                       | 104 do 1004 Prinast svakog klika io       |
|    | od one u programu u 11,                                       | UEI                                   | 10A.                                      |
|    | pretvarac ce primijeniti struju<br>punjenja iz programa 02 za | <u>הה</u>                             |                                           |
|    | pomoćni punjač.                                               | JU^                                   |                                           |

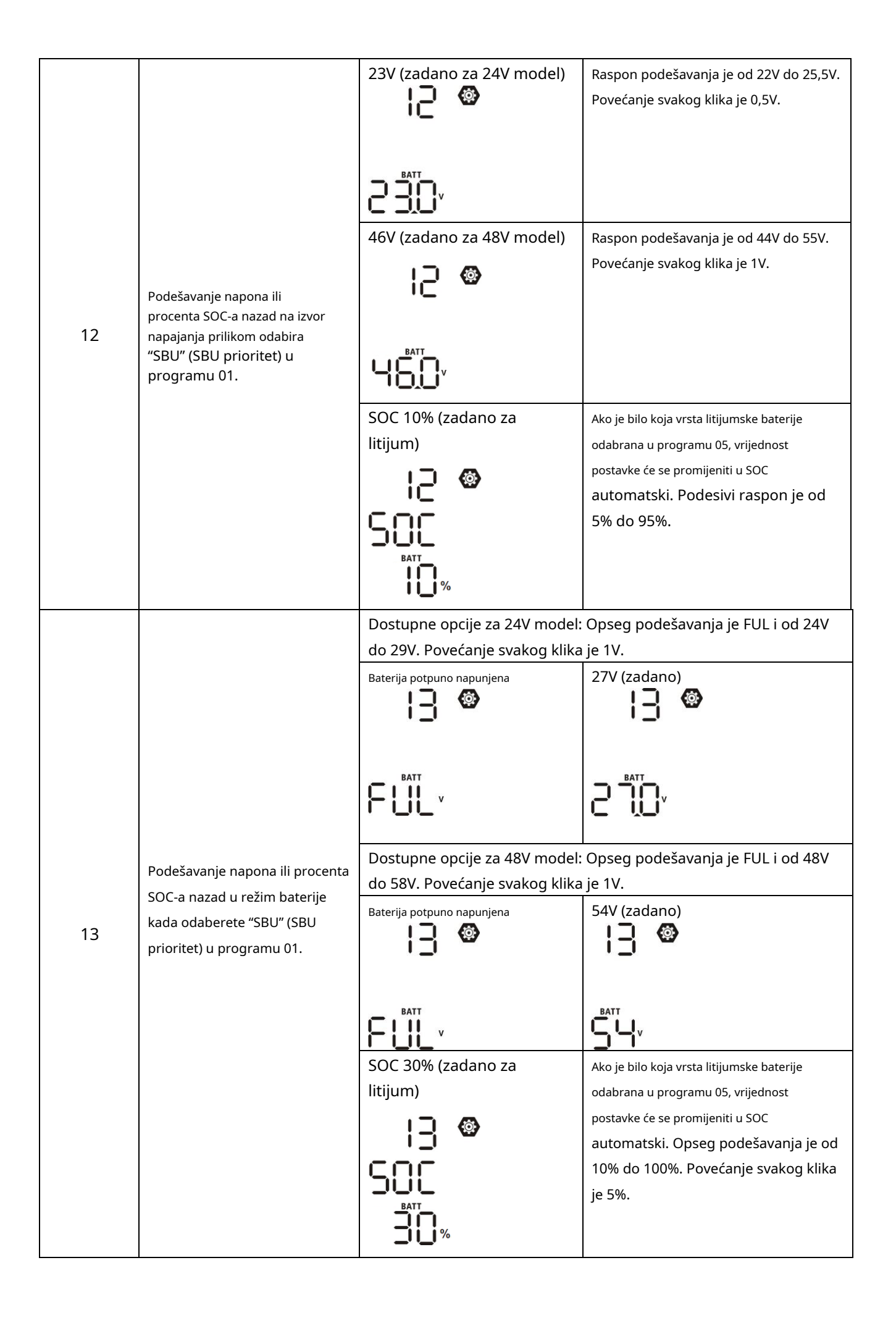

|    |                                               | Ako ovaj inverter/punjač radi u Li | inijskom, Standby ili Fault modu, izvor                                     |
|----|-----------------------------------------------|------------------------------------|-----------------------------------------------------------------------------|
|    |                                               | punjača se može programirati na    | a sljedeći način:                                                           |
|    |                                               | Prvo solarno                       | Solarna energija će puniti bateriju kao                                     |
|    |                                               | 15 ®                               | prvi prioritet.                                                             |
|    |                                               |                                    | Uslužni program će puniti bateriju samo                                     |
|    |                                               |                                    | kada solarna energija nije dostupna.                                        |
|    |                                               | CSO                                |                                                                             |
|    |                                               | Solarni i komunalni (zadano)       | Solarna energija i komunalije će                                            |
|    |                                               | 15 <b>@</b>                        | istovremeno puniti bateriju.                                                |
| 16 | Prioritet izvora punjača: Za                  |                                    |                                                                             |
| 10 | konfiguraciju prioriteta izvora               |                                    |                                                                             |
|    | punjaca                                       | SAU                                |                                                                             |
|    |                                               | Only Solar                         | Solarna energija će biti jedini izvor punjača                               |
|    |                                               | 15 <b>@</b>                        | bez obzira na to da li je uslužni program                                   |
|    |                                               |                                    | dostupan ili ne.                                                            |
|    |                                               |                                    |                                                                             |
|    |                                               | 050                                |                                                                             |
|    |                                               | Ako ovaj inverter/punjač radi u n  | ačinu rada baterije, samo solarna                                           |
|    |                                               | energija može puniti bateriju. So  | larna energija će puniti bateriju ako je                                    |
|    |                                               | dostupna i dovoljna.               |                                                                             |
|    |                                               | Alarm uključen (zadano)            | Alarm isključen                                                             |
|    |                                               | ¦ <b>□ ⊚</b>                       | <u> 8</u>                                                                   |
| 18 | Kontrola alarma                               |                                    | .0                                                                          |
|    |                                               |                                    |                                                                             |
|    |                                               | 600                                | 505                                                                         |
|    |                                               |                                    |                                                                             |
|    |                                               | Povratak na zadani ekran           | Ako je odabrano, bez obzira na to                                           |
|    |                                               | (podrazumevano)                    | kako korisnici mijenjaju ekran, on će                                       |
|    |                                               | iQ 🐵                               | se automatski vratiti na zadani ekran<br>(ulazni napon/izlazni napon) nakon |
|    |                                               | ·                                  | što nijedno dugme nije pritisnuto 1                                         |
|    |                                               |                                    | minut.                                                                      |
|    |                                               | CCO                                |                                                                             |
| 19 | Automatski povratak na<br>podrazumevani ekran |                                    |                                                                             |
|    |                                               | Ostanite na najnovijem ekranu      | Ako je odabrano, ekran će ostati na                                         |
|    |                                               | !Q 🐵                               | ekranu koji korisnik konačno                                                |
|    |                                               |                                    | promijeni.                                                                  |
|    |                                               |                                    |                                                                             |
|    |                                               |                                    |                                                                             |
|    |                                               |                                    |                                                                             |

|    |                                                                             | Pozadinsko osvetljenje uključeno (zadano) | Pozadinsko osvetljenje isključeno                                                      |
|----|-----------------------------------------------------------------------------|-------------------------------------------|----------------------------------------------------------------------------------------|
|    |                                                                             | 20 ®                                      | 28 🐵                                                                                   |
| 20 | Kontrola pozadinskog osvetljenja                                            |                                           |                                                                                        |
|    |                                                                             | LON                                       | LOF                                                                                    |
|    |                                                                             | Alarm uključen (zadano)                   | Alarm isključen                                                                        |
| 22 | Pišta dok je primarni izvor<br>prekinut                                     | 22 🐵                                      | 22 🐵                                                                                   |
|    |                                                                             | 800                                       | 80F                                                                                    |
|    |                                                                             | Zaobilaženje onemogućeno (zadano)         | Bypass enable                                                                          |
|    | Premosnica preopterećenja:<br>Kada je omogućeno, jedinica će se             | 23 🐵                                      |                                                                                        |
| 23 | prebaciti u linijski način rada ako dođe<br>do preopterećenja u načinu rada |                                           |                                                                                        |
|    | baterije.                                                                   | 699                                       | 696                                                                                    |
|    |                                                                             | Omogućavanje snimanja (zadano)            | Onemogući snimanje                                                                     |
|    |                                                                             | · 25 @                                    | 25 🐵                                                                                   |
| 25 | Zabilježite kod greške                                                      |                                           |                                                                                        |
|    |                                                                             | FEN                                       | 892                                                                                    |
|    |                                                                             | Dostupne opcije za 24V mode               | 21:                                                                                    |
|    |                                                                             | 28,2 V (zadano)                           | Ako je u programu 5 odabrano korisnički<br>definirano, ovaj program se može postaviti. |
|    |                                                                             | ďo 🖤                                      | Raspon podešavanja je od 25.0V do 31.5V.                                               |
|    |                                                                             | ["                                        | Povećanje svakog klika je 0,1V.                                                        |
| 26 | Napon punienia                                                              |                                           |                                                                                        |
| 20 | (CV napon)                                                                  | Dostupne opcije za 48V mode               | el:                                                                                    |
|    |                                                                             | 56,4 V (zadano)                           | Ako je u programu 5 odabrano korisnički<br>definirano, ovaj program so možo postoviti  |
|    |                                                                             | db 🎯                                      | Raspon podešavanja je od 48.0V do 61.0V.                                               |
|    |                                                                             | ſυ                                        | Povećanje svakog klika je 0,1V.                                                        |
|    |                                                                             |                                           |                                                                                        |

|                                             |                                                                           | Dostupne opcije za 24V mode               | 21:                                         |
|---------------------------------------------|---------------------------------------------------------------------------|-------------------------------------------|---------------------------------------------|
|                                             |                                                                           | 27V (zadano)                              | Ako je u programu 5 odabrano korisnički     |
|                                             |                                                                           | )<br>)<br>()                              | definirano, ovaj program se može postaviti. |
|                                             |                                                                           |                                           | Raspon podešavanja je od 25.0V do 31.5V.    |
|                                             |                                                                           | FLU                                       | Povečanje svakog klika je 0, i v.           |
| 27                                          | Plutaiući nanon nunienia                                                  |                                           |                                             |
| 27                                          | natajaen napon panjenja                                                   | Dostupne opcije za 48V mode               | 21:                                         |
|                                             |                                                                           | 54V (zadano)                              | Ako je u programu 5 odabrano korisnički     |
|                                             |                                                                           |                                           | definirano, ovaj program se može postaviti. |
|                                             |                                                                           |                                           | Raspon podešavanja je od 48.0V do 61.0V.    |
|                                             |                                                                           | FLU                                       | Povećanje svakog klika je 0, i v.           |
|                                             |                                                                           |                                           |                                             |
|                                             |                                                                           |                                           |                                             |
|                                             |                                                                           | Dostupne opcije za 24V mode               | el:                                         |
|                                             |                                                                           | 21,0 V (zadano)                           | Ako je u programu 5 odabrano korisnički     |
| Nizak DC napon prekida<br>ili postotak SOC: |                                                                           | 20 🐵                                      | definirano, ovaj program se može            |
|                                             |                                                                           |                                           | postaviti. Raspon podešavanja je od         |
|                                             |                                                                           | 21.0V do 24.0V. Povećanje svakog klika je |                                             |
|                                             |                                                                           | 0, IV. NISKI DC preklani napon ce biti    |                                             |
|                                             | Nizak DC napon prekida                                                    |                                           | na postotak opterećenia                     |
|                                             | ili postotak SOC:                                                         |                                           | povezan.                                    |
|                                             | <ul> <li>Ako je baterija dostupna<br/>samo kao izvor napajanja</li> </ul> | Dostupne opcije za 48V model:             |                                             |
|                                             | pretvarač će se ugasiti. Ako                                              | 42,0 V (zadano)                           | Ako je u programu 5 odabrano korisnički     |
|                                             | <ul> <li>su PV energija i baterija</li> </ul>                             |                                           | definirano, ovaj program se može            |
| 29                                          | inverter će se puniti                                                     | 29 🚳                                      | postaviti. Raspon podešavanja je od         |
|                                             | baterija bez AC                                                           |                                           | 42.0V do 48.0V. Povećanje svakog klika je   |
|                                             | - Ako su PV energija, baterija                                            |                                           | 0,1V. Niski DC prekidni napon će biti       |
|                                             | i uslužni sistem dostupni,                                                | u,⊐́"Ω,                                   | fiksirán na zadatu vrijednost bez obzirá    |
|                                             | inverter će se prebaciti u<br>linijski način rada                         |                                           | na postotak opterecenja                     |
|                                             |                                                                           | SOC 0% (zadano)                           | Ako je litijumska baterija odabrana u       |
|                                             |                                                                           |                                           | programu 5, vrijednost postavke će se       |
|                                             |                                                                           | C') 🖉                                     | automatski promijeniti u SOC. Raspon        |
|                                             |                                                                           | SOF                                       | podešavanja je od 0% do 90%.                |
|                                             |                                                                           | BATT                                      |                                             |
|                                             |                                                                           | <b>1</b> %                                |                                             |
|                                             |                                                                           |                                           |                                             |

|    |                                            | Izjednačavanje baterije          | Onemogućeno izjednačavanje             |  |
|----|--------------------------------------------|----------------------------------|----------------------------------------|--|
|    |                                            |                                  | baterije (zadano)                      |  |
|    |                                            | 30 🐵                             | 38 🐵                                   |  |
| 20 | ••••••••••••••••••••••••••••••••••••••     |                                  |                                        |  |
| 30 | Izjednačavanje baterije                    |                                  |                                        |  |
|    |                                            | 1880                             | 1845                                   |  |
|    |                                            | Ako je u programu 05 odabrano "F | looded" ili "User-Defined", ovaj       |  |
|    |                                            | program se može podesiti.        |                                        |  |
|    |                                            | Dostupne opcije za 24V mode      | el:                                    |  |
|    |                                            | 29,2 V (zadano)                  | Raspon podešavanja je od 25.0V do      |  |
|    |                                            |                                  | 31.5V. Povećanje svakog klika je 0,1V. |  |
|    |                                            | -<br>Cu                          |                                        |  |
|    |                                            |                                  |                                        |  |
|    |                                            | 292,                             |                                        |  |
| 31 | Napon izjednačavanja baterije              | Dostupne opcije za 48V mode      | ا<br>وا:                               |  |
|    |                                            | 58,4 V (zadano)                  | Raspon podešavanja je od 48.0V do      |  |
|    |                                            | ⊒!⊗                              | 61.0V. Povećanje svakog klika je 0,1V. |  |
|    |                                            |                                  |                                        |  |
|    |                                            | - Eu                             |                                        |  |
|    |                                            |                                  |                                        |  |
|    |                                            | 10,7                             |                                        |  |
|    |                                            | 60 min (zadano)                  | Raspon podešavanja je od 5 min do      |  |
|    |                                            | 55 <sup>©</sup>                  | 900 min. Porast svakog klika je 5 min. |  |
| 33 | Baterija je izjednačila vrijeme            |                                  |                                        |  |
|    |                                            |                                  |                                        |  |
|    |                                            | 60                               |                                        |  |
|    |                                            | 120 min (zadano)                 | Raspon podešavanja je od 5 min do      |  |
|    |                                            | 그니 @                             | 900 min. Porast svakog klika je 5 min. |  |
| 34 | Vremensko ograničenje baterije izjednačeno |                                  |                                        |  |
|    |                                            |                                  |                                        |  |
|    |                                            | 120                              |                                        |  |
|    |                                            | 30 dana (zadano)                 | Raspon podešavanja je od 0 do 90 dana  |  |
|    |                                            |                                  | Povećanje svakog klika je 1 dan        |  |
| 25 | •                                          | - 22                             |                                        |  |
| 35 | Interval izjednačavanja                    |                                  |                                        |  |
|    |                                            | י סב                             |                                        |  |
|    |                                            | 200                              |                                        |  |
|    |                                            | Omogući                          | Onemogući (zadano)                     |  |
|    | ••••••••••••••••••••••••••••••••••••••     | 36 <sup>60</sup>                 | 16 <sup>60</sup>                       |  |
| 36 | Izjednacenje je aktivirano<br>odmah        |                                  |                                        |  |
|    | ounian                                     |                                  | o .c                                   |  |
|    |                                            | HEII                             | Hơb                                    |  |

|    | Recetizaite sve pohranjene podatke                             | Ako je funkcija ekvilizacije omoguća<br>podesiti. Ako je u ovom programu u<br>aktivirati izjednačavanje baterije i p<br>"ČAko je odabrano "Disable", po<br>stigne sljedeće aktivirano vrijeme<br>postavljanje. U ovom trenutku, " ေ ," ne<br>Nije resetirano (zadano) | ena u programu 30, ovaj program se može<br>odabrano "Enable", potrebno je odmah<br>orikazat će se LCD glavna stranica<br>ništit će funkciju ekvilizacije dok ne<br>e ekvilizacije na osnovu programa 35<br>će biti prikazan na LCD glavnoj stranici.                                    |
|----|----------------------------------------------------------------|----------------------------------------------------------------------------------------------------|----------------------------------------------------------------------------------------------------|
| 37 | za PV generiranu snagu i<br>izlazna energija opterećenja       | ۳۲۶                                                                                                    | FSE                                                                                                    |
|    |                                                                | 24V zadana postavka: 21.0V                                                                                                    | Ako je u programu 05 odabrano<br>"User-defined", ovaj raspon<br>podešavanja je od 21.0V do 31.5V za<br>24V model. Povećanje svakog klika je<br>0,1V.                                                                                                    |
| 60 | Nizak DC napon prekida ili<br>procenat SOC na drugom<br>izlazu | 48V zadana postavka: 42.0V                                                                                                    | Ako je u programu 05 odabrano<br>"Korisnički definirano", ovaj raspon<br>podešavanja je od 42,0 V do 61,0 V za<br>model od 48 V. Povećanje svakog klika je<br>0,1V.                                                                                                    |
|    |                                                                | SOC 0% (zadano za<br>litijum)<br>SOC 0% (zadano za<br>SOC 0%<br>SOC 0%<br>SOC 0%<br>SOC 0%<br>SOC 0% (zadano za                                                                                                    | Ako je bilo koja vrsta litijumske baterije<br>odabrana u programu 05, vrijednost ovog<br>parametra će biti prikazana u postocima, a<br>postavka vrijednosti je zasnovana na<br>kapacitetu baterije<br>postotak. Raspon podešavanja je od<br>0% do 95%. Povećanje svakog klika je<br>5%. |
| 61 | Podešavanje vremena pražnjenja<br>na drugom izlazu (L2)        | Onemogući (zadano)<br>6   @<br>dd5                                                                                                    | Opseg podešavanja je onemogućen, a<br>zatim od 0 min do 990 min. Porast<br>svakog klika je 5 min.<br>* Ako vrijeme pražnjenja<br>baterije dostigne vrijeme<br>podešeno u programu 61, a<br>funkcija programa 60 nije<br>aktivirana, izlaz će se isključiti.                             |

| 62 | Podešavanje vremenskog intervala za<br>uključivanje drugog izlaza (L2)                                                                                  | 00~23 (Podrazumevano. Drugo<br>izlaz je uvijek uključen)<br>62 🐲<br>0<br>0                               | Raspon podešavanja je od 00 do 23.<br>Porast svakog klika je 1 sat. Ako je<br>raspon podešavanja od 00 do 08,<br>drugi izlaz će biti uključen do 09:00.<br>Tokom ovog perioda, isključit će se<br>ako se dostigne bilo koja vrijednost<br>postavke u programu 60 ili 61. |
|----|----------------------------------------------------------------------------------------------------|----------------------------------------------------------------------------------------------------|----------------------------------------------------------------------------------------------------|
| 93 | Izbrišite sve evidencije podataka                                                                                                    | Nije resetirano (zadano)                                                                                 | Resetovati<br>93 ⊗<br>⊦SE                                                                                                    |
| 94 | Interval evidentiranja dnevnika podataka<br>* Maksimalni broj dnevnika<br>podataka je 1440. Ako je veći od<br>1440, ponovo će napisati prvi<br>dnevnik. | 3 minute<br>94 🐵<br>10 minuta (zadano)<br>94 🐵<br>10<br>30 minuta<br>94 🐵                                | 5 minuta<br>94 🐵<br>20 minuta<br>94 🐵<br>60 minuta<br>94 🐵                                                                                                    |
| 95 | Podešavanje vremena – minuta                                                                                                    | Za podešavanje minuta, raspor<br>S<br>S<br>C<br>C<br>C<br>C<br>C<br>C<br>C<br>C<br>C<br>C<br>C<br>C<br>C | n je od 0 do 59.                                                                                                    |
| 96 | Podešavanje vremena – Sat                                                                                                    | Za podešavanje sata, raspon je                                                                           | od 0 do 23.                                                                                                    |

|    |                              | Za podešavanje dana, raspon je od 1 do 31.    |
|----|------------------------------|-----------------------------------------------|
| 97 | Podešavanje vremena – Dan    | 489                                           |
|    |                              |                                               |
|    |                              | Za podešavanje mjeseca, raspon je od 1 do 12. |
|    |                              |                                               |
| 98 | Podešavanje vremena – Mjesec | -00                                           |
|    |                              |                                               |
|    |                              | Za podešavanje godine, raspon je od 17 do 99. |
|    |                              |                                               |
| 99 | Podešavanje vremena – Godina | YE8                                           |
|    |                              | 19                                            |

### Funkcionalna postavka

Postoje tri postavke funkcija: USB OTG, postavka tajmera za prioritet izlaznog izvora i postavka tajmera za prioritet izvora punjača.

### Umetnite OTG USB disk u USB port (

(I) . Pritisnite i držite " " na 3 sekunde za ulazak u USB

Setup Mode. Ove funkcije uključuju nadogradnju firmvera pretvarača, izvoz evidencije podataka i ponovno upisivanje internih parametara s USB diska.

#### 1. Podešavanje USB funkcije

| Procedura                                                                                        | LCD ekran  |
|--------------------------------------------------------------------------------------------------|------------|
| <b>Korak 1:</b> Pritisnite i držite " ("na 3 sekunde da biste ušli u način podešavanja funkcije. | UP[ 🔹      |
| 2. korak:Pritisnite "                                                                            | 588<br>106 |

**Korak 3:**Odaberite program za podešavanje slijedeći proceduru.

| Program #      | Procedura operacije LCD                                                                     |                     |  |  |
|----------------|---------------------------------------------------------------------------------------------|---------------------|--|--|
| U              | Ova funkcija služi za nadogradnju firmvera pretvarača. Ako je potrebna nadogradnja firmvera | ı, obratite se svom |  |  |
| ESC            | prodavaču ili instalateru za detaljne upute.                                                |                     |  |  |
| Nadogradite    |                                                                                             |                     |  |  |
| firmware       |                                                                                             |                     |  |  |
|                | Ova funkcija je prepisivanje svih postavki parametara (TEXT fajl) sa postavkama na On-Tl    | ne-Go USB disku iz  |  |  |
| (~°:           | prethodnog podešavanja ili dupliranje postavki pretvarača. Za detaljne upute obratite se    | e svom prodavaču    |  |  |
| Prepiši        | ili instalateru.                                                                            |                     |  |  |
| interni        |                                                                                             |                     |  |  |
| parametri      |                                                                                             |                     |  |  |
| SELECT .       | Pritisnite " ugme za izvoz evidencije podataka sa USB diska na pretvarač. Ako je            | L[[[ @ @            |  |  |
| Izvezi podatke |                                                                                             |                     |  |  |
| loa            | odabrana funkcija je spremna, LCD će 🛛 🖓 🗂 🖓 " dugme za                                     | 624                 |  |  |
|                | prikazati "potvrdite izbor ponovo.                                                          |                     |  |  |

|  |  | <ul> <li>Pritisnite " da odaberete "Da", LED 1 će treptati jednom svake sekunde tokom procesa. Samo će se prikazati ova radnja je završena. Zatim pritisnite " ekran.</li> </ul> | L06 🛛 🔿<br>985<br>N0 |
|--|--|----------------------------------------------------------------------------------------------------|----------------------|
|--|--|----------------------------------------------------------------------------------------------------|----------------------|

Ako se nijedno dugme ne pritisne 1 minut, automatski će se vratiti na glavni ekran.

### Poruka o grešci za USB On-The-Go funkcije:

| Kod greške | Poruke                                            |
|------------|---------------------------------------------------|
| UO I       | USB disk nije otkriven.                           |
| 50U        | USB disk je zaštićen od kopiranja.                |
| U03        | Dokument unutar USB diska sadrži pogrešan format. |

Ako dođe do greške, kod greške će se prikazati samo 3 sekunde. Nakon 3 sekunde, automatski će se vratiti na glavni ekran.

#### 2. Podešavanje tajmera za prioritet izlaznog izvora

Ova postavka tajmera je za postavljanje prioriteta izlaznog izvora po danu.

| o ta postatila taji                                        |                                                                                                    | 1                 |  |
|------------------------------------------------------------|----------------------------------------------------------------------------------------------------|-------------------|--|
| Procedura                                                  |                                                                                                    |                   |  |
| <b>Korak 1:</b> Pritisnit<br>prioritet izvora.             | <b>Korak 1:</b> Pritisnite i držite " dugme na 3 sekunde da biste ušli u režim podešavanja funkcija za izlaz prioritet izvora.                                                                                                    |                   |  |
| 2. korak:Pritisnite " ", " ", " ", " ", " ", " ", " ", " " |                                                                                                    |                   |  |
| Korak 3:Molimo                                             | odaberite program za podešavanje prateći svaku proceduru.                                                                                                    |                   |  |
| Program #                                                  | Procedura operacije                                                                                                    | LCD ekran         |  |
| U<br>ESC                                                   | Pritisnite " Ugme za postavljanje Utility First Timer. Pritisnite " Ugme za odabir<br>vreme gledanja. Pritisnite " Ugme za podešavanje vrednosti i pritisnite " Ugme za odabir<br>potvrditi. Pritisnite " Ponovo za odabir vremena završetka. Pritisnite " Ugme za podešavanje vrednosti, pritisnite " Ugme za potvrdu. Vrijednosti postavki su<br>00 do 23, sa korakom od 1 sata.                  | US6 ©<br>00<br>23 |  |
|                                                            | Pritisnite " " dugme za postavljanje solarnog prvog tajmera. Pritisnite " " dugme za odabir<br>vreme gledanja. Pritisnite " " dugme za podešavanje vrednosti i pritisnite " " to<br>potvrditi. Pritisnite " " dugme za odabir vremena završetka. Pritisnite " " dugme za<br>podesite vrijednosti, pritisnite " " dugme za potvrdu. Vrijednosti postavki su od 00<br>do 23, sa povećanjem od 1 sata. | SUB ♥<br>00<br>23 |  |

| izaberite vreme startovanja.<br>Pritisnite " "dugme za podešavanje vrijednosti i pritisnite " " ugme za podešavanje vrijednosti i pritisnite " " ugme za podešavanje vrijednosti i pritisnite " " ugme za podešavanje vrijednosti i pritisnite " " ugme za podešavanje vrijednosti postavki su od 00 |        | Pritisnite " ugme za postavljanje SBU prioritetnog tajmera. Pritisnite " ugme za                                                                                                   | 560 |  |
|----------------------------------------------------------------------------------------------------|--------|----------------------------------------------------------------------------------------------------|-----|--|
| podesite vrijednosti, pritisnite " dugme za potvrdu. Vrijednosti postavki su od 00                                                                                                    | SELECT | izaberite vreme startovanja. Pritisnite "<br>Za potvrdu. Pritisnite "<br>"dugme za odabir vremena završetka. Pritisnite "<br>"dugme za odabir vremena završetka. Pritisnite "<br>" | 23  |  |
| do 23, sa povećanjem od 1 sata.                                                                                                    |        | podesite vrijednosti, pritisnite " " dugme za potvrdu. Vrijednosti postavki su od 00<br>do 23, sa povećanjem od 1 sata.                                                            |     |  |

Pritisnite " Ugme za izlazak iz Setup Mode.

### 3. Podešavanje tajmera za prioritet izvora punjača

Ova postavka tajmera služi za postavljanje prioriteta izvora punjača po danu.

| Procedura                                                                                                    | LCD ekran    |
|----------------------------------------------------------------------------------------------------|--------------|
| <b>Korak 1:</b> Pritisnite i držite " " dugme na 3 sekunde da biste ušli u režim podešavanja tajmera za punjenje prioritet izvora. | [50 ♥<br>500 |
| <b>2. korak:</b> Pritisnite " , " ", " " ili " " za ulazak u programe koje možete odabrati (detalj opisi u koraku 3).              | ŌSŌ          |

Korak 3: Molimo odaberite program za podešavanje prateći svaku proceduru.

| Program # | Procedura operacije                                                                                                    | LCD ekran                |  |  |  |
|-----------|----------------------------------------------------------------------------------------------------|--------------------------|--|--|--|
| U<br>ESC  | Pritisnite " ugme za postavljanje solarnog prvog tajmera. Pritisnite " ugme za odabir<br>vreme gledanja. Pritisnite " ugme za podešavanje vrijednosti i pritisnite " ugme za odabir vremena završetka. Pritisnite " ugme za<br>potvrditi. Pritisnite " ugme za odabir vremena završetka. Pritisnite " ugme za<br>podesite vrijednosti i pritisnite " ugme za potvrdu. Vrijednosti postavki su od<br>00 do 23. sa povećanjem od 1 sata                                                                          |                          |  |  |  |
|           | Pritisnite " <sup>1</sup> dugme za postavljanje solarnog i uslužnog tajmera. Pritisnite " <sup>1</sup> dugme za<br>izaberite vreme startovanja. <sup>1</sup> Pritisnite " <sup>1</sup> dugme za podešavanje vrednosti i pritisnite " <sup>1</sup> ugme za<br>za potvrdu. Pritisnite " <sup>1</sup> dugme za odabir vremena završetka. Pritisnite " <sup>1</sup> dugme za<br>podesite vrijednosti, pritisnite " <sup>1</sup> dugme za potvrdu. Vrijednosti postavki su od 00<br>do 23, sa povećanjem od 1 sata. | 500 <b>©</b><br>00<br>23 |  |  |  |
| SELECT    | Pritisnite " ugme za postavljanje solarnog tajmera. Pritisnite " ugme za odabir<br>vreme gledanja. Pritisnite " ugme za podešavanje vrednosti i pritisnite " " to<br>potvrditi. Pritisnite " ugme za odabir vremena završetka. Pritisnite " ugme za<br>podesite vrijednosti, pritisnite " ugme za potvrdu. Vrijednosti postavki su od 00<br>do 23, sa povećanjem od 1 sata.                                                                                                    | 050 <b>©</b><br>00<br>23 |  |  |  |

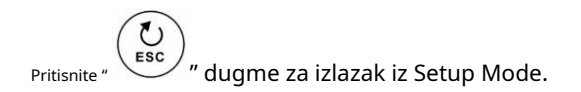

# **Display Setting**

Informacije o LCD displeju će se menjati pritiskom na dugme " se menja " dugme. Selektivne informacije prema sledećoj tabeli po redosledu:

| Informacije koje se mogu birati              | LCD ekran                             |
|----------------------------------------------|---------------------------------------|
|                                              | Ulazni napon=230V, izlazni napon=230V |
| Ulazni napon/Izlazni napon<br>(zadani ekran) |                                       |
|                                              | Ulazna frekvencija=50Hz               |
| Ulazna frekvencija                           |                                       |
|                                              | PV napon=260V                         |
| PV napon                                     |                                       |
|                                              | PV struja = 2.5A                      |
| PV struja                                    |                                       |
|                                              | PV snaga = 500W                       |
| PV snaga                                     |                                       |

|                                | AC i PV struja punjenja=50A                                                                                                    |
|--------------------------------|----------------------------------------------------------------------------------------------------|
|                                |                                                                                                    |
|                                | OUTPUT<br>OUTPUT<br>OUTPUT<br>OV<br>PV struja punjenja=50A                                                                                                    |
| Struja punjenja                | OUTPUT<br>OUTPUT<br>OUTPUT<br>AC struja punjenja=50A                                                                                                    |
|                                | OUTPUT<br>OUTPUT<br>OUTPUT<br>OUTPUT<br>OUTPUT<br>OUTPUT<br>OUTPUT<br>OUTPUT<br>OUTPUT<br>OUTPUT<br>OUTPUT<br>OUTPUT<br>OUTPUT<br>OUTPUT<br>OUTPUT<br>OUTPUT<br>OUTPUT<br>OUTPUT<br>OUTPUT<br>OUTPUT |
|                                |                                                                                                    |
|                                | OUTPUT<br>OUTPUT<br>OV<br>PV snaga punjenja=500W                                                                                                    |
| Snaga punjenja                 | Snaga punjenja AC=500W                                                                                                    |
|                                |                                                                                                    |
|                                | Napon baterije=25.5V, izlazni napon=230V                                                                                                    |
| Napon baterije i izlazni napon |                                                                                                    |

|                      | Izlazna frekvencija=50Hz                                                                                                    |
|----------------------|----------------------------------------------------------------------------------------------------|
| Izlazna frekvencija  |                                                                                                    |
|                      | BATT BATT BATT                                                                                                    |
| Procenat opterećenja |                                                                                                    |
|                      | OUTPUT<br>WPPT<br>MPPT<br>FCHARGING<br>BATT                                                                                                    |
|                      | Kada je priključeno opterećenje niže od 1kVA, opterećenje u<br>VA će prikazati xxxVA kao na donjoj tabeli.<br>LOAD                                                                                                    |
| Opterećenje u VA     | OUTPUT<br>OUTPUT<br>OUTPUT<br>OUTPUT<br>OUTPUT<br>OUTPUT<br>OUTPUT<br>OUTPUT<br>VA<br>MPPT<br>OUTPUT<br>OUTPUT |
|                      |                                                                                                    |
|                      | Kada je opterećenje manje od 1kW, opterećenje u W će<br>prikazati xxxW kao na donjoj tabeli.<br>LOAD T T T                                                                                                    |
| Opterećenje u vatima | EXTENSE<br>OUTPUT<br>OUTPUT<br>OUTPUT<br>W<br>WPPT<br>CHARGING<br>BATT<br>BATT<br>Kada je opterećenje veće od 1kW (≧1KW), opterećenje u W će                                                                                                    |
|                      | predstavljati x.xkW kao na grafikonu ispod.                                                                                                    |
|                      |                                                                                                    |

| L2 izlazni napon                                                                     | Drugi izlaz je isključen i L2 izlazni napon je OV.<br>LOAD<br>OUTPUT<br>OUTPUT<br>Drugi izlaz je uključen i L2 izlazni napon je 230V.<br>LOAD<br>BATT<br>OUTPUT<br>OUTPUT<br>OUT |
|--------------------------------------------------------------------------------------|----------------------------------------------------------------------------------------------------|
| Napon baterije/DC struja pražnjenja                                                  | Napon baterije=25.5V, struja pražnjenja=1A                                                                                                    |
| PV energija proizvedena danas i opterećenje izlazne energije<br>danas                | Proizvodnja PV energije danas = 3,88kWh, današnja izlazna<br>energija opterećenja=9,88kWh.<br>LOAD                                                                                                    |
| PV energija proizvedena ovog mjeseca i opterećenje izlazne<br>energije ovog mjeseca. | Proizvodnja PV energije ovog mjeseca = 388kWh, izlazna<br>energija opterećenja ovog mjeseca= 988kWh.<br>LOAD                                                                                                    |
| PV energija proizvedena ove godine i opterećenje izlazne energije<br>ove godine.     | Proizvodnja PV energije ove godine = 3,88 MWh, izlazna<br>energija opterećenja ove godine = 9,88 MWh.<br>LOAD                                                                                                    |

|                                                                          | Ukupna proizvodnja PV energije = 38,8 MWh, ukupna<br>izlazna energija opterećenja = 98,8 MWh. |
|--------------------------------------------------------------------------|-----------------------------------------------------------------------------------------------|
| Ukupna proizvodnja PV energije i ukupna izlazna energija<br>opterećenja. |                                                                                               |
|                                                                          | Pravi datum 28.11.2020.                                                                       |
| Pravi datum.                                                             |                                                                                               |
|                                                                          | Realno vrijeme 13:20.                                                                         |
| Real time.                                                               |                                                                                               |
|                                                                          | Verzija glavnog procesora 00014.04.                                                           |
| Provjera glavne verzije CPU-a.                                           |                                                                                               |
|                                                                          | Sekundarni CPU verzija 00003.03.                                                              |
|                                                                          |                                                                                               |
| Provjera sekundarne CPU verzije.                                         |                                                                                               |
|                                                                          | Wi-Fi verzija 00000.24.                                                                       |
| Provjera Wi-Fi verzije.                                                  |                                                                                               |
|                                                                          |                                                                                               |

# Opis načina rada

| Način rada                                                                                                    | Opis                                                                                    | LCD ekran                                                                                                    |
|----------------------------------------------------------------------------------------------------|-----------------------------------------------------------------------------------------|----------------------------------------------------------------------------------------------------|
| Standby mod<br>Bilješka:<br>* Režim pripravnosti: Inverter<br>još nije uključen, ali u ovom<br>trenutku pretvarač može puniti<br>bateriju bez AC izlaza.                                                   | Jedinica ne daje nikakav<br>izlaz, ali i dalje može puniti<br>baterije.                 | Punjenje komunalnom i fotonaponskom energijom.<br>Punjenje putem komunalnih usluga.<br>Punjenje PV energijom.<br>Punjenje PV energijom.<br>Punjenje PV energijom.<br>Nema punjenja.<br>produktore postavenje postavenje posta |
| Režim greške<br><sup>Bilj</sup> eška:<br>* Režim greške: Greške su<br>uzrokovane greškom unutar kola<br>ili vanjskim razlozima kao što su<br>previsoka temperatura, kratki spoj<br>na izlazu i tako dalje. | Uopšte nema punjenja, bez obzira da li je<br>mrežna ili fotonaponska snaga<br>dostupan. | Mreža i PV napajanje su dostupne.                                                                                                    |

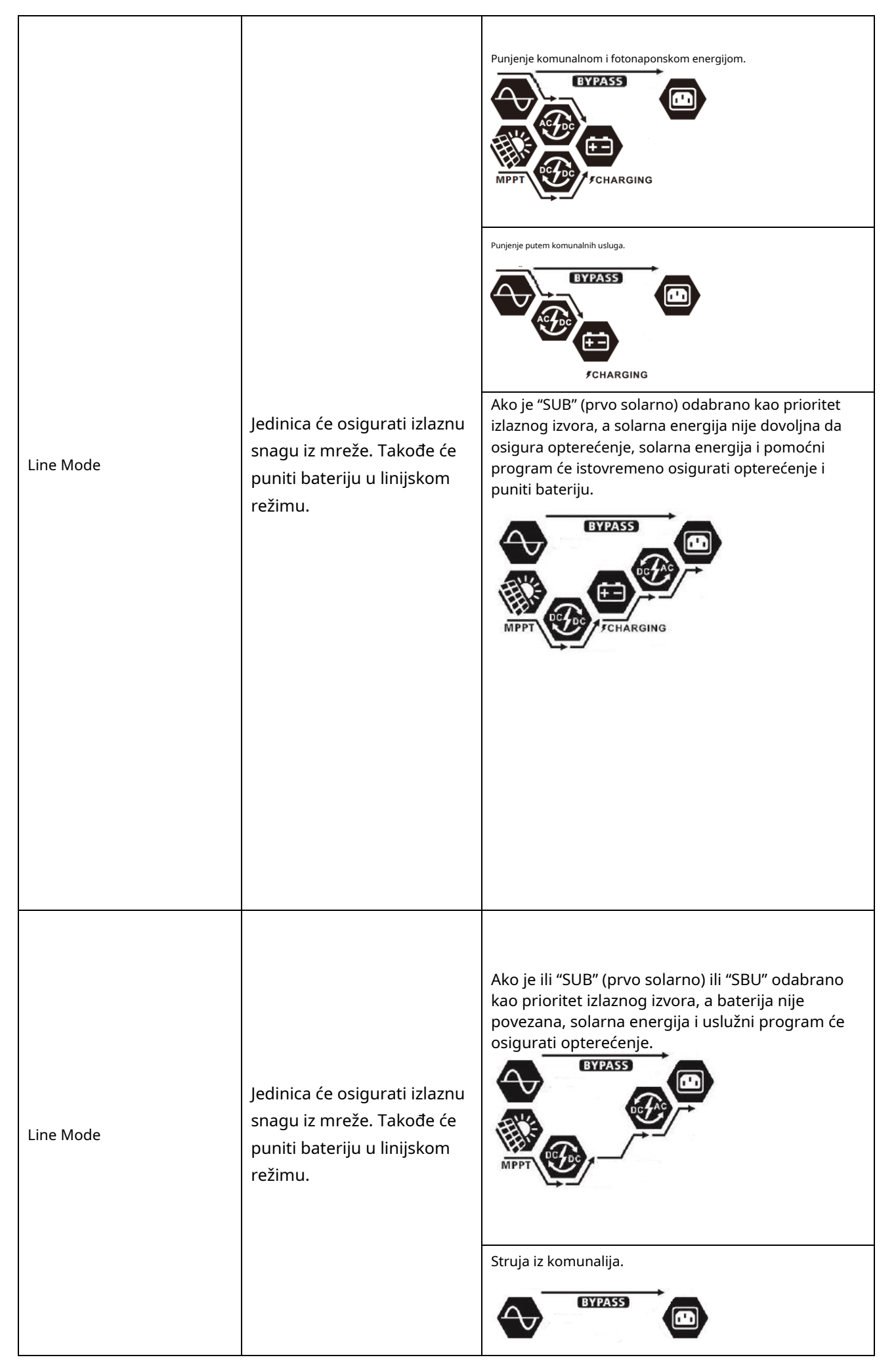

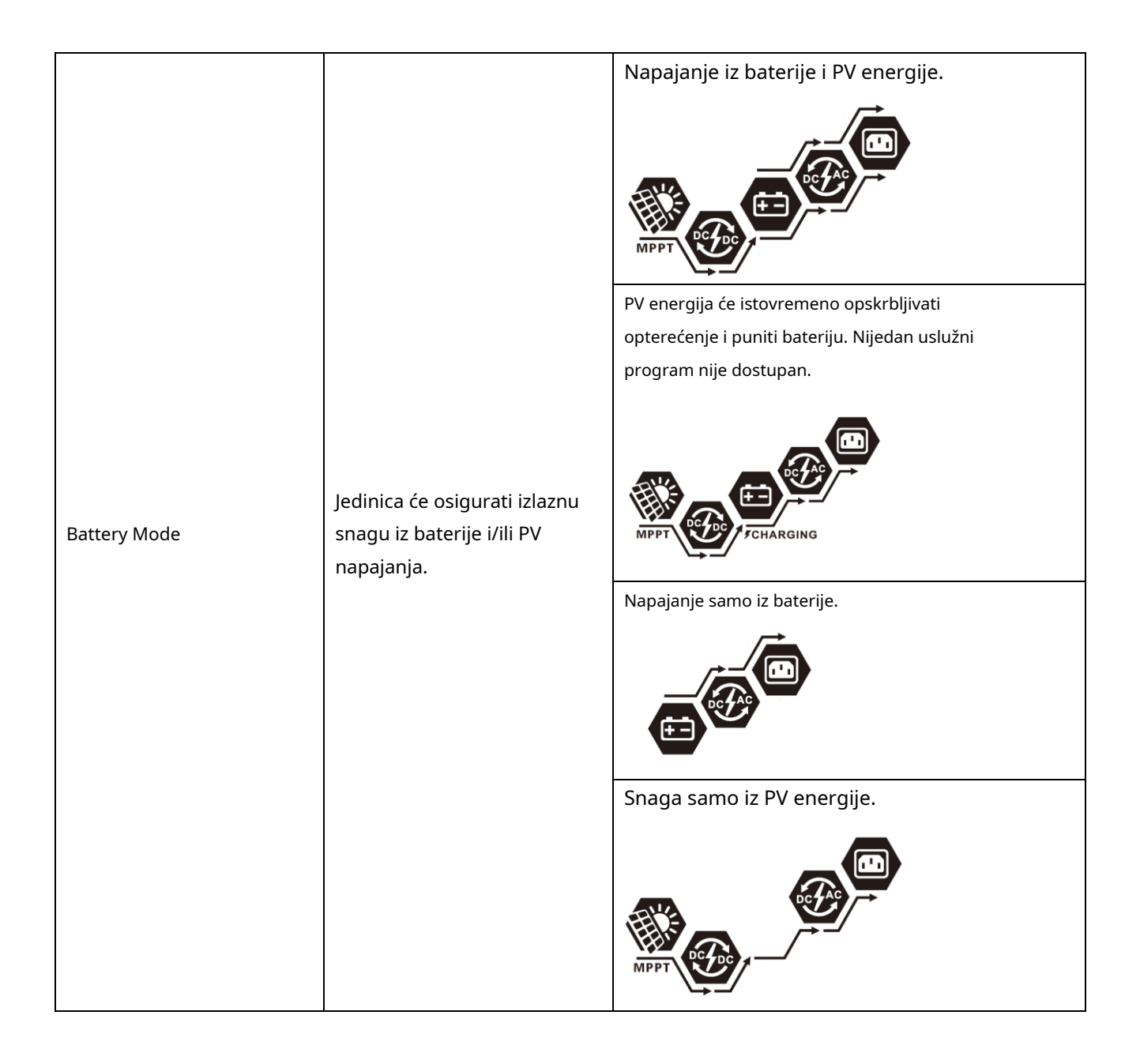

# Opis ekvilizacije baterije

Funkcija izjednačavanja baterije ugrađena je u kontroler punjenja. On preokreće nakupljanje negativnih hemijskih efekata kao što je stratifikacija, stanje u kojem je koncentracija kiseline veća na dnu baterije nego na vrhu. Izjednačavanje također pomaže u uklanjanju kristala sulfata koji su se možda nakupili na pločama. Ako se ne označi, ovo stanje, zvano sulfatizacija, će smanjiti ukupni kapacitet baterije. Stoga se preporučuje periodično izjednačavanje baterije.

### - Kako aktivirati funkciju ekvilizacije

Prvo morate omogućiti funkciju izjednačavanja baterije u LCD podešavanju Program 30. Zatim možete primijeniti ovu funkciju na bilo koji od sljedećih načina:

1. Podešavanje intervala ekvilizacije u programu 35.

2. Odmah aktivirajte izjednačavanje u programu 36.

### Kada izjednačiti

U fazi plivajućeg punjenja, kada se postigne podešavanje intervala ekvilizacije (ciklus ekvilizacije baterije) ili se izjednačavanje aktivira odmah, kontroler će početi da ulazi u Equalize Mode.

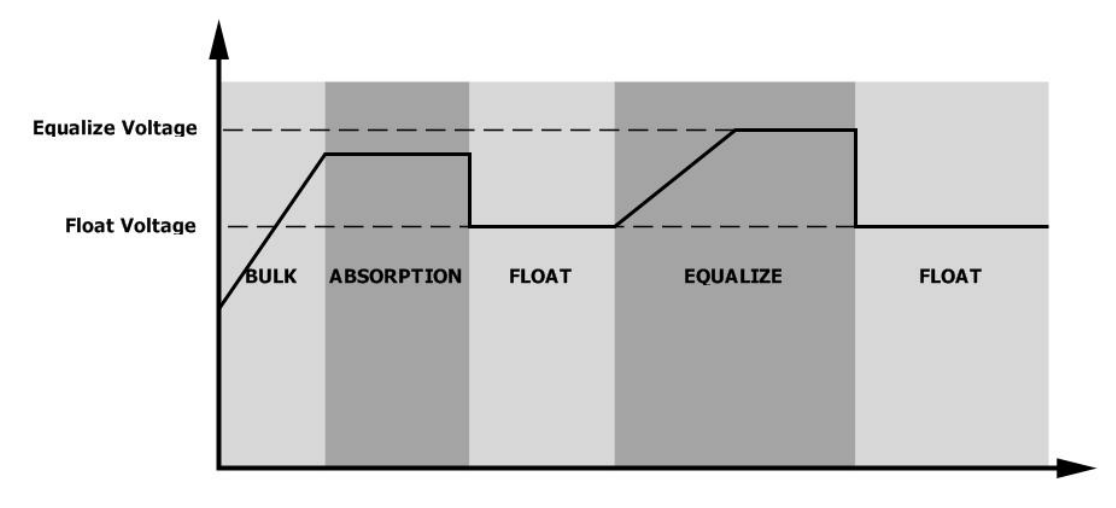

#### Izjednačite punjenje i vremensko ograničenje

U Equalize modu, kontroler će osigurati napajanje za punjenje baterije što je više moguće sve dok napon baterije ne dostigne napon izjednačavanja. Zatim se primjenjuje regulacija konstantnog napona kako bi se napon baterije održao na nivou izjednačavanja. Baterija će ostati u Equalize modu sve dok se tajmer ekvilizacije ne potroši.

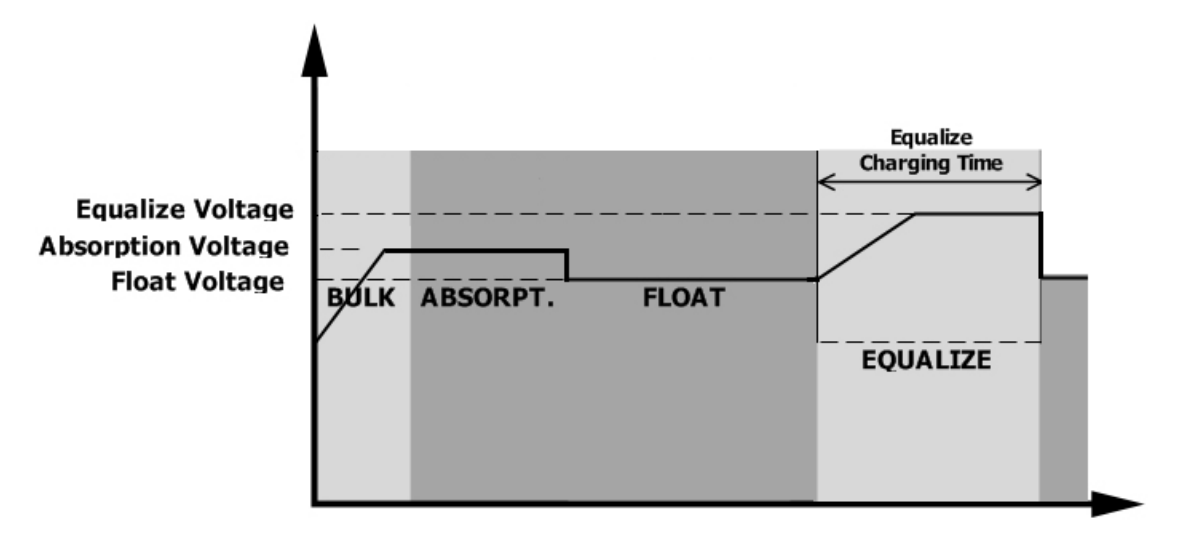

Međutim, u načinu izjednačavanja, ako tajmer za izjednačavanje baterije istekne i napon baterije se ne vrati na tačku izjednačavanja napona baterije, kontroler punjenja će produžiti vrijeme izjednačavanja baterije dok napon baterije ne postigne napon izjednačavanja. Ako je napon baterije i dalje niži od napona izjednačavanja kada se produžetak potroši, kontroler punjenja će zaustaviti izjednačavanje i vratiti se u fazu plutajućeg punjenja.

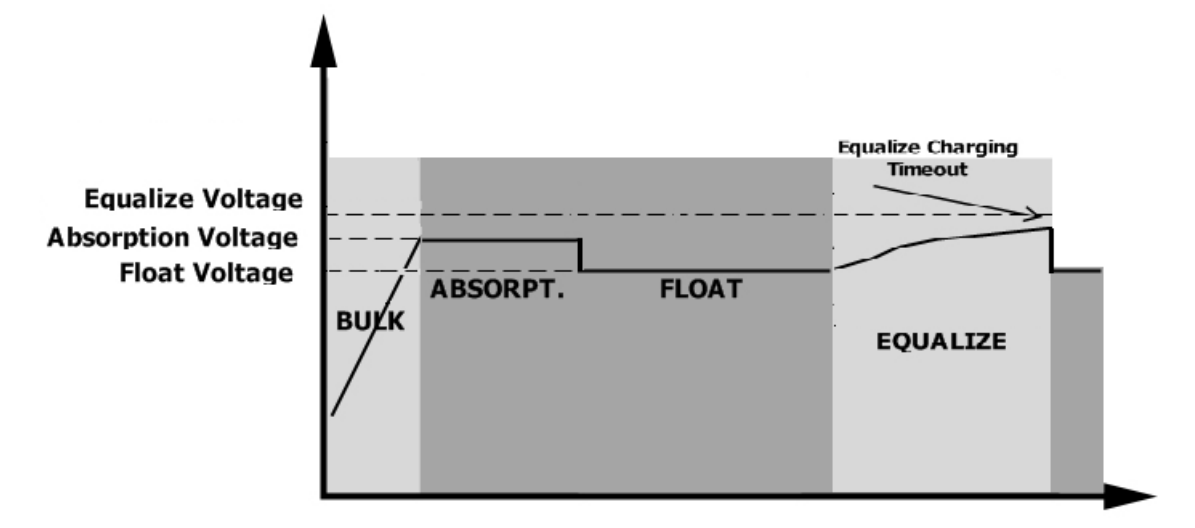

### Referentni kod greške

| Kôd greške | Događaj greške                                                                               | Ikona uključena |
|------------|----------------------------------------------------------------------------------------------|-----------------|
| 01         | Ventilator je zaključan kada je inverter isključen.                                          | F0              |
| 02         | Prekomjerna temperatura                                                                      | 1685            |
| 03         | Napon baterije je previsok                                                                   | 1683            |
| 04         | Napon baterije je prenizak                                                                   | F04             |
| 05         | Komponente internog pretvarača detektuju kratak spoj na<br>izlazu ili previsoku temperaturu. | F05             |
| 06         | Izlazni napon je previsok.                                                                   | F86             |
| 07         | Vremensko ograničenje preopterećenja                                                         | F87             |
| 08         | Napon sabirnice je previsok                                                                  | F08             |
| 09         | Meki start sabirnice nije uspio                                                              | F09             |
| 51         | Prekomjerna struja ili prenapon                                                              | FS (            |
| 52         | Napon sabirnice je prenizak                                                                  | 1622            |
| 53         | Meki start pretvarača nije uspio                                                             | F53             |
| 55         | Prekoračenje DC napona u AC izlazu                                                           | FSS             |
| 57         | Trenutni senzor nije uspio                                                                   | F57             |
| 58         | Izlazni napon je prenizak                                                                    | F58             |
| 59         | PV napon je preograničen                                                                     | F59             |

# Indikator upozorenja

| Upozorenje<br><b>Kod</b> | Događaj upozorenja                                              | Zvučni alarm                   | Ikona treperi   |
|--------------------------|-----------------------------------------------------------------|--------------------------------|-----------------|
| 01                       | Ventilator je zaključan kada je inverter uključen.              | Zvuk tri puta svake<br>sekunde |                 |
| 02                       | Prekomjerna temperatura                                         | Nema                           | \$20            |
| 03                       | Baterija je prenapunjena                                        | Bip jednom svake sekunde       | 83@             |
| 04                       | Prazna baterija                                                 | Bip jednom svake sekunde       | []Ч <b>@</b>    |
| 07                       | Preopterećenje                                                  | Zvuk jednom u 0,5 sekunde      |                 |
| 10                       | Smanjenje izlazne snage                                         | Zvuk dvaput svake 3 sekunde    |                 |
| 15                       | PV energija je niska.                                           | Zvuk dvaput svake 3 sekunde    | 15 <b>@</b>     |
| 16                       | Visok AC ulaz (>280VAC) tokom BUS<br>mekog starta               | Nema                           | 15@             |
| 32                       | Greška u komunikaciji između<br>pretvarača i udaljenog displeja | Nema                           | 32@             |
| 8                        | Izjednačavanje baterije                                         | Nema                           | 29 <b>&amp;</b> |
| 62                       | Baterija nije povezana                                          | Nema                           | 5 <b>°</b> @    |

# SPECIFIKACIJE

Tabela 1. Specifikacije linijskog režima

| INVERTER MODEL                                                                                            | 4KW 6KW                                                     |                        |  |
|----------------------------------------------------------------------------------------------------|-------------------------------------------------------------|------------------------|--|
| Talasni oblik ulaznog napona                                                                              | Sinusoidalni (komunalni ili generator)                      |                        |  |
| Nominalni ulazni napon                                                                                    | 23                                                          | OVac                   |  |
| Low Loss Voltage                                                                                          | 170Vac±<br>90Vac± 7V                                        | 7V (UPS);<br>(aparati) |  |
| Povratni napon sa malim gubicima                                                                          | 180Vac±<br>100Vac± 7V                                       | 7V (UPS);<br>(aparati) |  |
| Visok napon gubitka                                                                                       | 280V                                                        | ac± 7V                 |  |
| Visoki gubitak povratnog napona                                                                           | 270V                                                        | ac± 7V                 |  |
| Maks. AC ulazni napon                                                                                     | 30                                                          | OVac                   |  |
| Nominalna ulazna frekvencija                                                                              | 50Hz / 60Hz (auto                                           | natsko otkrivanje)     |  |
| Niska frekvencija gubitka                                                                                 | 40:                                                         | ±1Hz                   |  |
| Niska povratna frekvencija gubitaka                                                                       | 42±1Hz                                                      |                        |  |
| Visoka frekvencija gubitka                                                                                | 65±1Hz                                                      |                        |  |
| Visoka frekvencija povrata gubitka                                                                        | 63±1Hz                                                      |                        |  |
| Zaštita od kratkog spoja na izlazu                                                                        | Prekidač                                                    |                        |  |
| Efikasnost (linijski način rada)                                                                          | > 95% (Nominalno R opterećenje, baterija potpuno napunjena) |                        |  |
| Vrijeme prijenosa                                                                                         | 10ms tipično (UPS);<br>20ms tipično (aparati)               |                        |  |
| <b>Smanjenje izlazne snage:</b><br>Kada AC ulazni napon padne na 170V,<br>izlazna snaga će biti smanjena. | Izlazna snaga<br>Nazivne snage<br>50% snage<br>90V 170      | / 280V Ulazni napon    |  |

Tabela 2 Specifikacije načina rada pretvarača

| INVERTER MODEL                       | 4KW                     | 6KW                       |
|--------------------------------------|-------------------------|---------------------------|
| Nazivna izlazna snaga                | 4KVA/4KW                | 6KVA/6KW                  |
| Talasni oblik izlaznog napona        | Čisti sir               | nusni talas               |
| Regulacija izlaznog napona           | 230V                    | ac± 10%                   |
| Izlazna frekvencija                  | 5                       | 50Hz                      |
| Peak Efficiency                      | 9                       | 93%                       |
| Zaštita od preopterećenja            | 5s@≥110% opterećenje; 1 | 0s@105 %~110% opterećenja |
| Kapacitet prenapona                  | 2* nazivna sna          | iga za 5 sekundi          |
| Max. AC izlazna struja               | 30Amp                   | 40Amp                     |
| Nominalni DC ulazni napon            | 24Vdc                   | 48Vdc                     |
| Napon hladnog pokretanja             | 23.0Vdc                 | 46.0Vdc                   |
| Nizak napon DC upozorenja @          |                         |                           |
| opterećenje < 50%                    | 23.0Vdc                 | 46.0Vdc                   |
| @ opterećenje ≥ 50%                  | 22.0Vdc                 | 44.0Vdc                   |
| Nizak DC upozorenje povratni napon @ |                         |                           |
| opterećenje < 50%                    | 23.5Vdc                 | 47.0Vdc                   |
| @ opterećenje ≥ 50%                  | 23.0Vdc                 | 46.0Vdc                   |
| Nizak DC napon prekida @             |                         |                           |
| opterećenje < 50%                    | 21.5Vdc                 | 43.0Vdc                   |
| @ opterećenje ≥ 50%                  | 21.0Vdc                 | 42.0Vdc                   |
| Visok DC napon oporavka              | 32Vdc                   | 62Vdc                     |
| Visok DC napon prekida               | 33Vdc                   | 63Vdc                     |
| Potrošnja energije bez opterećenja   | <40W                    | <55W                      |

Tabela 3 Specifikacije načina punjenja

| Uslužni način punjenja                 |                                        |                                                                                        |                                                                |
|----------------------------------------|----------------------------------------|----------------------------------------------------------------------------------------|----------------------------------------------------------------|
| INVEF                                  | RTER MODEL                             | 4KW                                                                                    | 6KW                                                            |
| Algoritam punj                         | enja                                   | 3-St                                                                                   | ер                                                             |
| AC struip pupie                        | nia (maks)                             | 100Ar                                                                                  | np                                                             |
| Ac struja pulije                       | iija (iiiaks.)                         | (@V <sub>I/P</sub> =23                                                                 | 0Vac)                                                          |
| Bulk Charging                          | Flooded Battery                        | 29.2Vdc                                                                                | 58.4                                                           |
| voltaža                                | AGM / Gel baterija                     | 28.2Vdc                                                                                | 56.4                                                           |
| Plutajući napor                        | n punjenja                             | 27Vdc                                                                                  | 54Vdc                                                          |
| Charging Curve                         | 9                                      | 2.41 WE C25 Wei<br>2.25 Wei<br>2.25 Wei<br>Bulk (Konstantna struja) (konstantni napon) | voltaža<br>voltaža<br>100%<br>50%<br>Održavanje<br>(plutajući) |
| MPPT način solar                       | nog punjenja                           | 11                                                                                     |                                                                |
| INVERTER MOD                           | EL                                     | 4KW                                                                                    | 6KW                                                            |
| Max. Snaga PV J                        | oolja                                  | 5000W                                                                                  | 6000W                                                          |
| Max. PV Curren                         | t                                      | 27A                                                                                    |                                                                |
| Nominalni PV na                        | pon                                    | 320Vdc 360Vdc                                                                          |                                                                |
| Početni napon                          |                                        | 60Vdc +/- 10Vdc                                                                        |                                                                |
| PV niz MPPT ops                        | seg napona                             | 60Vdc~450Vdc                                                                           |                                                                |
| Max. Napon otvo                        | orenog kruga PV niza                   | 500Vdc                                                                                 |                                                                |
| Maksimalna struja j<br>(AC punjač plus | <sup>punjenja</sup><br>solarni punjač) | 120Amp                                                                                 |                                                                |

# Tabela 4 Opće specifikacije

| INVERTER MODEL 4KW       |                                                  | 6KW |
|--------------------------|--------------------------------------------------|-----|
| Raspon radne temperature | - 10°C do 50°C                                   |     |
| Temperatura skladištenja | - 15°C~ 60°C                                     |     |
| Vlažnost                 | 5% do 95% relativne vlažnosti (bez kondenzacije) |     |
| Dimenzije (D*Š*V), mm    | 115 x 300 x 435                                  |     |
| Neto težina, kg          | 9 10                                             |     |

# RJEŠAVANJE PROBLEMA

| Problem                                                                                 | LCD/LED/zujalica                                                              | Objašnjenje / Mogući uzrok                                                                                                    | Šta da radim                                                                                                    |
|-----------------------------------------------------------------------------------------|-------------------------------------------------------------------------------|----------------------------------------------------------------------------------------------------|----------------------------------------------------------------------------------------------------|
| Jedinica se gasi<br>automatski<br><sup>tokom pokretanja</sup><br>proces.                | LCD/LED i zujalica<br>će biti aktivan 3<br>sekunde, a zatim<br>dovršiti.      | Napon baterije je prenizak<br>(<1,91V/ćelija)                                                                                                    | 1. Ponovo napunite bateriju.<br>2. Zamijenite bateriju.                                                                                                    |
| Nema odgovora posle<br>uključeno.                                                       | Nema indikacija.                                                              | 1. Napon baterije je prenizak.<br>(<1,4V/ćelija)<br>2. Interni osigurač je isključen.                                                                                                    | <ol> <li>Obratite se centru za popravke<br/>radi zamjene osigurača.</li> <li>Napunite bateriju.</li> <li>Zamijenite bateriju.</li> </ol>                                                                                 |
|                                                                                         | Ulazni napon je<br>prikazano kao 0 na<br>LCD-u i zelena LED<br>dioda treperi. | Zaštita ulaza je aktivirana                                                                                                    | Provjerite da li je prekidač naizmjenične struje<br>isključen i da li je AC ožičenje dobro povezano.                                                                                                    |
| Mreža postoji, ali<br>jedinica radi<br>način rada baterije.                             | Zelena LED dioda treperi.                                                     | Nedovoljan kvalitet AC napajanja.<br>(obala ili generator)                                                                                                    | <ol> <li>Provjerite jesu li AC žice<br/>pretanke i/ili preduge.</li> <li>Provjerite da li generator (ako je<br/>primijenjen) radi dobro ili je<br/>postavka raspona ulaznog napona<br/>ispravna. (UPS-uređaj)</li> </ol> |
|                                                                                         | Zelena LED dioda treperi.                                                     | Postavite "SUB" (prvo solarno)<br>kao prioritet izlaznog izvora.                                                                                                    | Promijenite prioritet izlaznog izvora na<br>"USB" (prvo pomoćni program).                                                                                                    |
| Kada je jedinica<br>uključena, interna<br>relej se uključuje i<br>isključuje više puta. | LCD ekran i LED<br>diode trepću                                               | Baterija je isključena.                                                                                                    | Provjerite jesu li žice akumulatora<br>dobro povezane.                                                                                                    |
|                                                                                         | Šifra greške 07                                                               | Greška preopterećenja. Inverter je<br>preopterećen 110% i vrijeme je isteklo.                                                                                                    | Smanjite priključeno opterećenje tako<br>što ćete neke isključiti<br>Oprema.                                                                                                    |
|                                                                                         |                                                                               | Ako je ulazni napon PV veći od<br>specifikacije, izlazna snaga će biti<br>smanjena. U ovom trenutku, ako<br>priključeno opterećenje je veće od smanjene<br>izlazne snage, to će uzrokovati<br>preopterećenje. | Smanjite broj PV modula<br>u seriji ili povezanog<br>opterećenja.                                                                                                    |
|                                                                                         | Šifra greške 05                                                               | Kratki spoj na izlazu.                                                                                                    | Provjerite je li ožičenje dobro<br>povezano i uklonite nenormalno<br>opterećenje.                                                                                                    |
|                                                                                         | Šifra greške 02                                                               | Temperatura unutrašnje komponente<br>pretvarača je preko 120°C.<br>Unutrašnja temperatura invertorske<br>komponente je preko 100°C.                                                                           | Provjerite je li protok zraka u<br>jedinici blokiran ili je<br>temperatura okoline<br>previsoka.                                                                                                    |
| Zujalica se oglasi<br>kontinuirano i                                                    |                                                                               | Baterija je prenapunjena.                                                                                                    | Vratite se u servisni centar.                                                                                                    |
| crvena LED dioda je uključena.                                                          | Šifra greške 03                                                               | Napon baterije je previsok.                                                                                                    | Provjerite zadovoljavaju li<br>specifikacije i količina baterija<br>zahtjevi.                                                                                                    |
|                                                                                         | Šifra greške 01                                                               | Greška ventilatora                                                                                                    | Zamijenite ventilator.                                                                                                    |
|                                                                                         | Šifra greške 06/58                                                            | Nenormalan izlaz (napon<br>invertera ispod 190Vac ili veći od<br>260Vac)                                                                                                    | <ol> <li>Smanjite priključeno<br/>opterećenje.</li> <li>Vratite se u servisni centar</li> </ol>                                                                                                    |
|                                                                                         | Kôd greške<br>08/09/53/57                                                     | Interne komponente nisu uspjele.                                                                                                    | Vratite se u servisni centar.                                                                                                    |
|                                                                                         | Šifra greške 51                                                               | Prekomjerna struja ili prenapon.                                                                                                    | Ponovo pokrenite jedinicu, ako                                                                                                    |
|                                                                                         | Šifra greške 52                                                               | Napon sabirnice je prenizak.                                                                                                    | se greška ponovi, vratite se u servisni centar.                                                                                                    |
|                                                                                         | Šifra greške 55                                                               | Izlazni napon je neuravnotežen.                                                                                                    |                                                                                                    |
|                                                                                         | Šifra greške 59                                                               | PV ulazni napon je izvan<br>specifikacije.                                                                                                    | Smanjite broj PV modula<br>u seriji.                                                                                                    |

# Dodatak I: Instalacija BMS komunikacije

### 1. Uvod

Ako se povezujete na litijumsku bateriju, preporučuje se kupovina RJ45 komunikacionog kabla po meri. Za detalje provjerite kod svog distributera ili integratora.

Ovaj prilagođeni RJ45 komunikacijski kabel isporučuje informacije i signal između litijumske baterije i pretvarača. Ove informacije su navedene u nastavku:

- Ponovno konfigurirajte napon punjenja, struju punjenja i prekidni napon pražnjenja baterije prema parametrima litijumske baterije.
- Neka inverter počne ili zaustavi punjenje u skladu sa statusom litijumske baterije.

### 2. Dodjela pinova za BMS komunikacijski port

|       | Definicija |
|-------|------------|
| PIN 1 | RS232TX    |
| PIN 2 | RS232RX    |
| PIN 3 | RS485B     |
| PIN 4 | NC         |
| PIN 5 | RS485A     |
| PIN 6 | CANH       |
| PIN 7 | CANL       |
| PIN 8 | GND        |

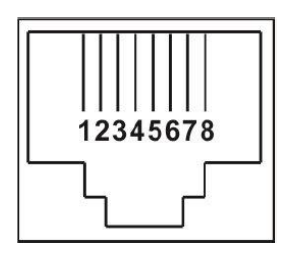

### 3. Konfiguracija komunikacije s litijumskom baterijom

#### LIO-4805/LIO-4810-150A

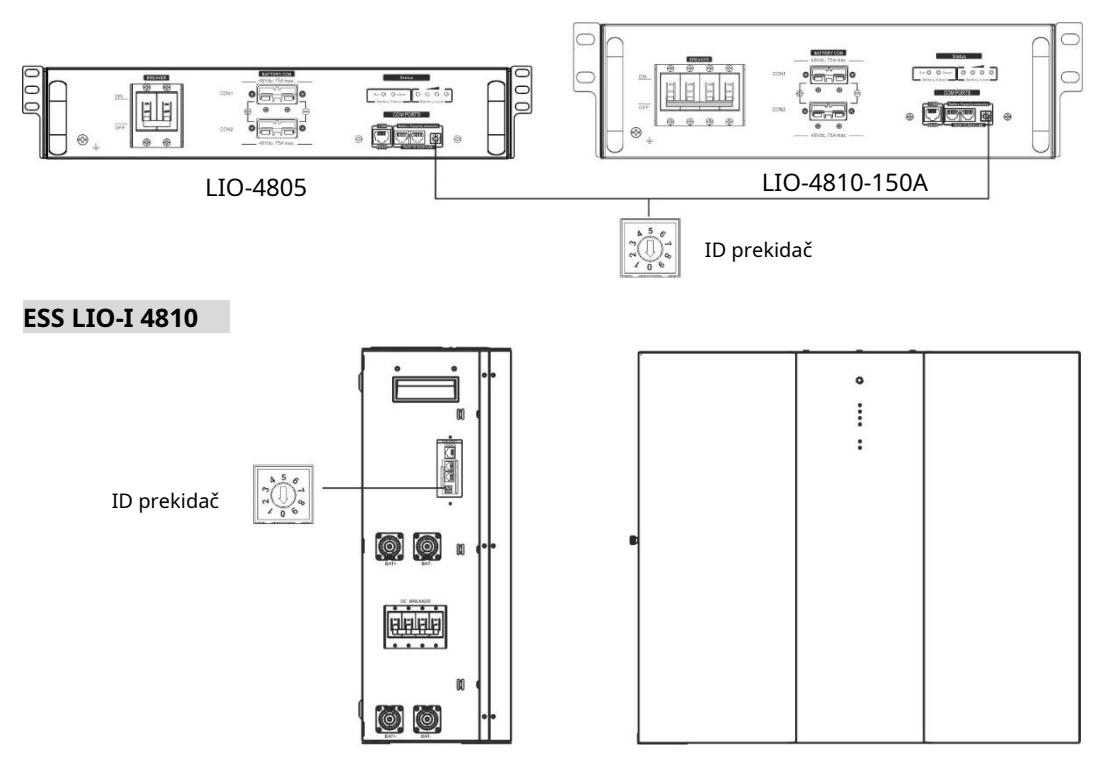

ID prekidač označava jedinstveni ID kod za svaki baterijski modul. Za normalan rad potrebno je dodijeliti identičan ID svakom modulu baterije. Možemo postaviti ID kod za svaki baterijski modul okretanjem PIN broja na ID prekidaču. Od broja 0 do 9, broj može biti nasumičan; bez posebnog reda. Maksimalno 10 baterijskih modula može raditi paralelno.

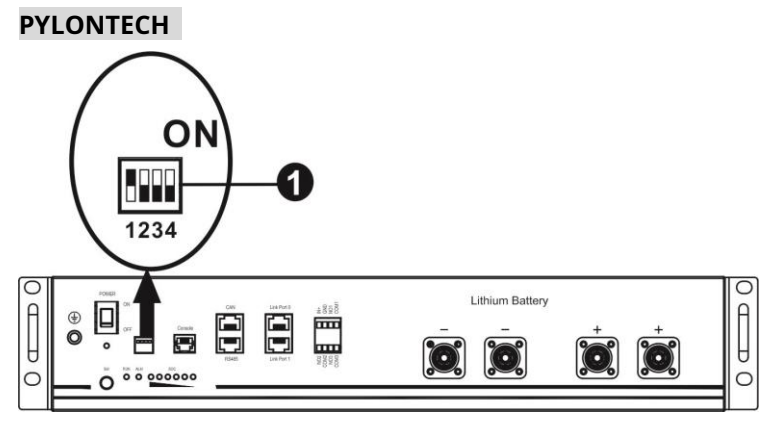

-Dip prekidač: Postoje 4 Dip prekidača koji postavljaju različitu brzinu prijenosa i adresu grupe baterija. Ako je položaj prekidača okrenut u položaj "OFF", to znači "0". Ako je položaj prekidača okrenut u položaj "ON", to znači "1".

Dip 1 je "ON" da predstavlja brzinu prijenosa 9600. Dip 2,

3 i 4 su rezervirani za adresu grupe baterija.

Dip prekidač 2, 3 i 4 na glavnoj bateriji (prva baterija) služi za postavljanje ili promjenu adrese grupe.

| Dip 1                             | Dip 2 | Dip 3 | Dip 4 | Adresa grupe                                                                                                    |
|-----------------------------------|-------|-------|-------|----------------------------------------------------------------------------------------------------|
|                                   | 0     | 0     | 0     | Samo jedna grupa. Potrebno je podesiti glavnu bateriju sa<br>ovom postavkom, a podređene baterije su neograničene.                       |
|                                   | 1     | 0     | 0     | Stanje više grupa. Sa ovom postavkom potrebno je<br>postaviti glavnu bateriju na prvu grupu, a podređene<br>baterije su neograničene.    |
| 1: RS485<br>brzina prijenosa=9600 | 0     | 1     | 0     | Stanje više grupa. Potrebno je postaviti glavnu bateriju<br>na drugu grupu sa ovom postavkom i slave baterije su<br>neograničene.        |
| Ponovo počnite da uzmete          | 1     | 1     | 0     | Stanje više grupa. Sa ovom postavkom potrebno je<br>postaviti glavnu bateriju na treću grupu, a podređene<br>baterije su neograničene.   |
| efekat                            | 0     | 0     | 1     | Stanje više grupa. Sa ovom postavkom potrebno je<br>postaviti glavnu bateriju na četvrtu grupu, a podređene<br>baterije su neograničene. |
|                                   | 1     | 0     | 1     | Stanje više grupa. Sa ovom postavkom potrebno je<br>postaviti glavnu bateriju na petu grupu, a podređene<br>baterije su neograničene.    |

**BILJEŠKA:**"1" je gornja pozicija, a "0" je donja pozicija.

**BILJEŠKA:**Maksimalan broj grupa litijumskih baterija je 5, a za maksimalan broj za svaku grupu obratite se proizvođaču baterije.

### 4. Instalacija i rad

### LIO-4805/LIO-4810-150A/ESS LIO-I 4810

Nakon ID br. je dodijeljen za svaki baterijski modul, molimo postavite LCD panel u inverter i instalirajte ožičenje prema sljedećim koracima.

Korak 1: Koristite isporučeni RJ11 signalni kabl za povezivanje na priključak za proširenje (P1 ili P2).

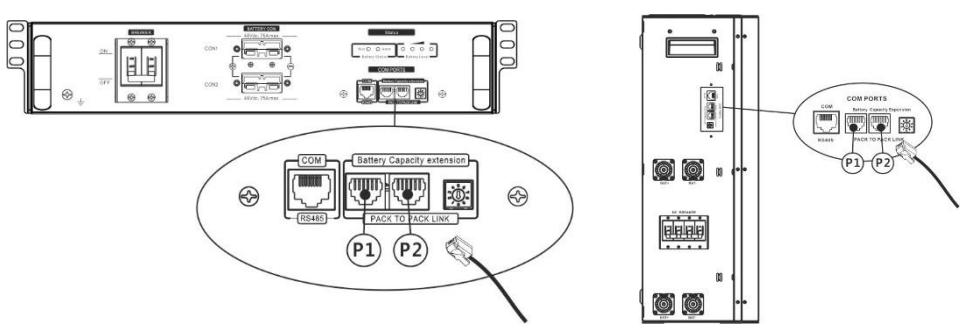

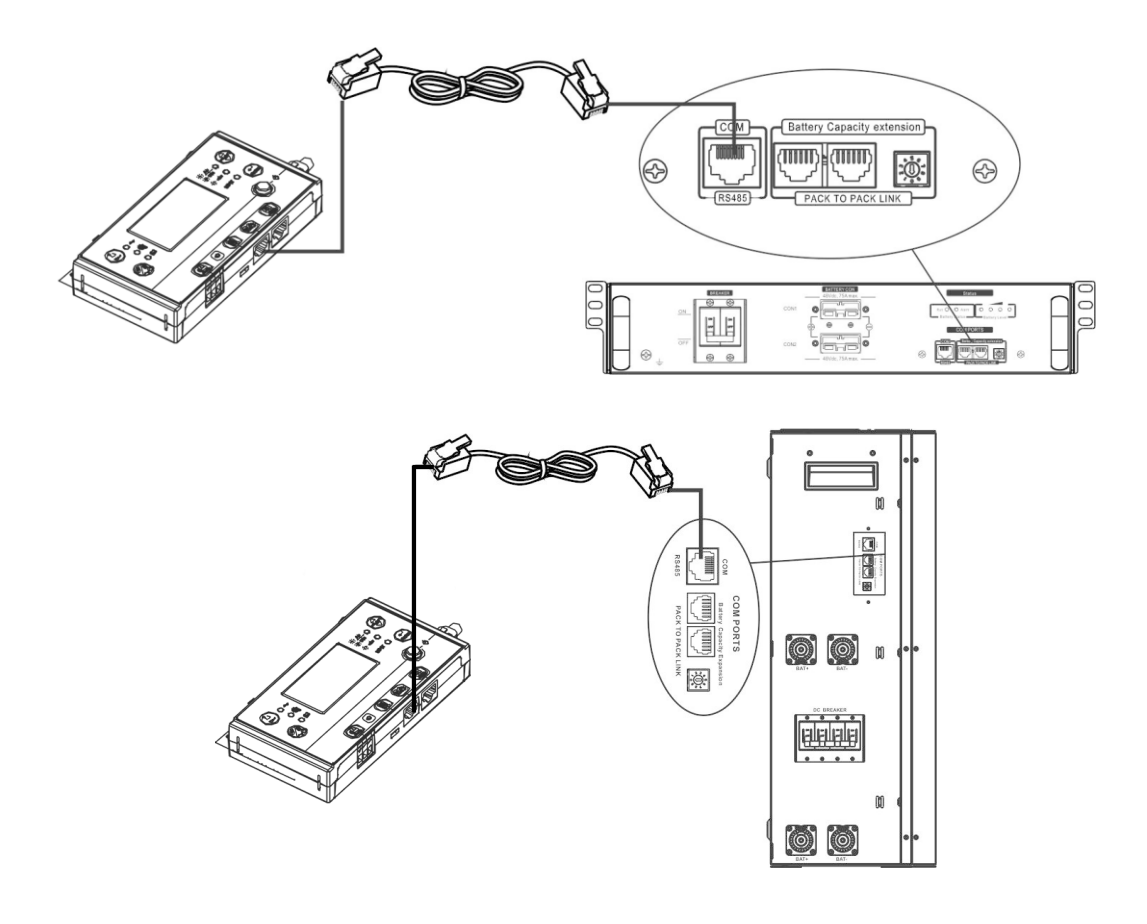

#### Napomena za paralelni sistem:

- 1. Podržavajte samo uobičajenu instalaciju baterije.
- 2. Koristite prilagođeni RJ45 kabel za povezivanje bilo kojeg pretvarača (nema potrebe za povezivanjem na određeni inverter) i litijumske baterije. Jednostavno postavite ovaj tip baterije invertera na "LIB" u LCD programu 5. Drugi bi trebao biti "USE".

Korak 3: Okrenite prekidač prekidača na "ON". Sada je baterijski modul spreman za DC izlaz.

![](_page_49_Figure_6.jpeg)

Korak 4: Pritisnite dugme za uključivanje/isključivanje na baterijskom modulu na 5 sekundi, modul baterije će se pokrenuti.

\* Ako se ne može pristupiti ručnom dugmetu, jednostavno uključite modul pretvarača. Modul baterije će se automatski uključiti.

Korak 5. Uključite pretvarač.

![](_page_49_Picture_10.jpeg)

Korak 6. Obavezno odaberite tip baterije kao "LIB" u LCD programu 5.

05 👁

# ЦЬ

Ako je komunikacija između pretvarača i baterije uspješna, ikona baterije

![](_page_50_Picture_4.jpeg)

na LCD displeju će

blic. Općenito govoreći, bit će potrebno više od 1 minute za uspostavljanje komunikacije.

### PYLONTECH

Nakon konfiguracije, instalirajte LCD panel sa inverterom i litijumskom baterijom sa sledećim koracima. Korak 1. Koristite prilagođeni RJ45 kabl za povezivanje invertera i litijumske baterije.

88 88

Korak 2. Uključite litijumsku bateriju.

![](_page_50_Figure_11.jpeg)

Korak 3. Pritisnite više od tri sekunde da pokrenete litijumsku bateriju. Izlazna snaga je spremna.

![](_page_50_Picture_13.jpeg)

Korak 4. Uključite pretvarač.

![](_page_50_Picture_15.jpeg)

Korak 5. Obavezno odaberite tip baterije kao "PYL" u LCD programu 5.

![](_page_50_Picture_17.jpeg)

![](_page_51_Picture_0.jpeg)

![](_page_51_Picture_2.jpeg)

![](_page_51_Picture_3.jpeg)

Π

\*

Korak 4. Obavezno odaberite tip baterije kao "WEC" u LCD programu 5.

![](_page_51_Picture_4.jpeg)

![](_page_51_Picture_5.jpeg)

Korak 2. Uključite litijumsku bateriju.

### Aktivna funkcija

na LCD displeju će Ako je komunikacija između pretvarača i baterije uspješna, ikona baterije treperi. Općen govoreći, bit će potrebno više od 1 minute za uspostavljanje komunikacije.

Ova funkcija je da automatski aktivira litijumsku bateriju prilikom puštanja u rad. Nakon uspješnog ožičenja

# J3u

 $\langle 0 \rangle$ 

Ako je komunikacija između pretvarača i baterije uspješna, ikona baterije

"bljesak". Općenito govoreći, bit će potrebno više od 1 minute za uspostavljanje komunikacije.

![](_page_51_Picture_12.jpeg)

![](_page_51_Picture_13.jpeg)

### SOLTARO

Korak 1. Koristite prilagođeni RJ45 kabl za povezivanje invertera i litijumske baterije.

![](_page_52_Figure_2.jpeg)

Korak 2. Otvorite DC izolator i uključite litijumsku bateriju.

![](_page_52_Figure_4.jpeg)

Korak 3. Uključite pretvarač.

![](_page_52_Picture_6.jpeg)

Korak 4. Obavezno odaberite tip baterije kao "SOL" u LCD programu 5.

![](_page_52_Picture_8.jpeg)

# SOL

![](_page_52_Picture_10.jpeg)

Ako je komunikacija između pretvarača i baterije uspješna, ikona baterije

"bljesak". Općenito govoreći, bit će potrebno više od 1 minute za uspostavljanje komunikacije.

### 5. Informacije o LCD ekranu

Pritisnite " ugme za prebacivanje informacija na LCD ekranu. Prikazat će se baterija i broj grupe baterija prije "Provjere glavne verzije CPU-a" kao što je prikazano ispod.

| Informacije koje se mogu birati   | LCD ekran                                        |  |
|-----------------------------------|--------------------------------------------------|--|
| Brojevi baterija i grupa baterija | Brojevi baterija = 3, brojevi grupa baterija = 1 |  |
|                                   |                                                  |  |

#### 5. Referenca koda

Povezani informativni kod će biti prikazan na LCD ekranu. Provjerite radi li na LCD ekranu pretvarača.

| Kod         | Opis                                                                                                    | Akcija                                                                                                    |
|-------------|----------------------------------------------------------------------------------------------------|----------------------------------------------------------------------------------------------------|
| 60 <b>ø</b> | Ako status baterije nije dozvoljen da se puni i prazni<br>nakon što je komunikacija između pretvarača i baterije<br>uspješna, prikazat će se kod 60 za zaustavljanje<br>punjenja i pražnjenja baterije.                                                                                                    |                                                                                                    |
| 5 Iø        | <ul> <li>Komunikacija je izgubljena (dostupno samo kada je tip baterije postavljen na bilo koju vrstu litijum-jonske baterije.)</li> <li>Nakon što se baterija priključi, komunikacioni signal se ne detektuje 3 minuta, zvučni signal će se oglasiti. Nakon 10 minuta, inverter će prestati puniti i prazniti litijumsku bateriju.</li> <li>Do gubitka komunikacije dolazi nakon uspješnog povezivanja pretvarača i baterije, odmah se oglasi zvučni signal.</li> </ul> |                                                                                                    |
| <b>83</b>   | Broj baterije je promijenjen. Vjerovatno je to zbog<br>gubitka komunikacije između baterija.                                                                                                    | Pritisnite tipku "UP" ili "DOWN" za<br>prebacivanje LCD ekrana dok se ne<br>prikaže donji ekran. Broj baterije<br>će biti ponovo provjeren i kod<br>upozorenja 62 će biti jasan. |
| 69 <b>@</b> | Ako status baterije nije dopušten da se puni nakon što<br>je komunikacija između pretvarača i baterije uspješna,<br>prikazat će se kod 69 za zaustavljanje punjenja<br>baterije.                                                                                                    |                                                                                                    |
| 700         | Ako se status baterije mora napuniti nakon uspješne<br>komunikacije između pretvarača i baterije, prikazat će<br>se kod 70 za punjenje baterije.                                                                                                    |                                                                                                    |
|             | Ako status baterije nije dopušten da se isprazni nakon što<br>je komunikacija između pretvarača i baterije uspješna,<br>prikazat će se kod 71 za zaustavljanje pražnjenja baterije.                                                                                                    |                                                                                                    |

# Dodatak II: Vodič za Wi-Fi rad na daljinskom panelu

### 1. Uvod

Wi-Fi modul može omogućiti bežičnu komunikaciju između invertera izvan mreže i platforme za nadzor. Korisnici imaju potpuni i daljinski nadzor i iskustvo upravljanja pretvaračima kada kombinuju Wi-Fi modul sa WatchPower APP, dostupnom za iOS i Android uređaje. Svi registratori podataka i parametri se pohranjuju u iCloud.

Glavne funkcije ovog APP-a:

- Pruža status uređaja tokom normalnog rada. Omogućava
- konfiguriranje postavki uređaja nakon instalacije. Obavještava
- korisnike kada se pojavi upozorenje ili alarm. Omogućava
- korisnicima da traže podatke o povijesti pretvarača.

![](_page_54_Picture_8.jpeg)

#### 2. Aplikacija WatchPower

### 2-1.Preuzmite i instalirajte APP

### Zahtevi operativnog sistema za vaš pametni telefon:

🗯 iOS sistem podržava iOS 9.0 i noviji Android

🖷 sistem podržava Android 5.0 i noviji

Skenirajte sljedeći QR kod svojim pametnim telefonom i preuzmite aplikaciju WatchPower.

![](_page_54_Picture_15.jpeg)

Android

sistem

![](_page_54_Picture_16.jpeg)

iOS sistem

Ili možete pronaći aplikaciju "WatchPower" iz Apple® Store-a ili "WatchPower Wi-Fi" u Google® Play Store-u.

#### 2-2.Početno podešavanje

Korak 1: Prva registracija

Nakon instalacije, dodirnite ikonu prečice

![](_page_54_Picture_22.jpeg)

tapkanje ikona. Ili možete jednostavno unijeti PN direktno. Zatim dodirnite dugme "Registriraj se".

| V 1.0.0                   | .at ♥ 下年2:18                     |
|---------------------------|----------------------------------|
| Please enter user name    | Please enter user name           |
| Please enter the password | Please enter the password        |
| Remember Me               | Please enter the password        |
| Login                     | Please enter email               |
| Wi El Canfin              | Please enter the phone number    |
| WI-FI Config              | Please enter the Wi-Fi Module PN |
|                           | Degister                         |

#### Don't have an account?PleaseRegister

Zatim će se pojaviti prozor "Uspješna registracija". Dodirnite "Idi sada" da nastavite s postavljanjem lokalne Wi-Fi mrežne veze.

| Registratio | n success<br>configured for this<br>19410124000)<br>iately? |
|-------------|-------------------------------------------------------------|
| Log in      | Go now                                                      |

#### Korak 2: Konfiguracija lokalnog Wi-Fi modula

Sada ste na stranici "Wi-Fi Config". Postoji detaljna procedura podešavanja koja je navedena u "Kako se povezati?" odjeljak i možete ga pratiti da povežete Wi-Fi.

![](_page_55_Picture_6.jpeg)

Unesite "Settings-Wi-Fi" i odaberite ime povezane Wi-Fi mreže. Povezano Wi-Fi ime je isto kao i vaš Wi-Fi PN broj i unesite zadanu lozinku "12345678".

![](_page_55_Picture_8.jpeg)

#### Korak 3: Postavke Wi-Fi mreže

Dodirnite ikona da odaberete naziv vašeg lokalnog Wi-Fi rutera (za pristup internetu) i unesete lozinku. Wi-Fi Config Diagnosis Wi-Fi Config < Wi-Fi Config Diagnosis < Diagnosis cted Wi-Fi Currently cor Currently connected Wi-Fi <u>\_</u> 5 Q0818010011284 Q0818010011284 ted Wi-Fi Module 0 2 -0 -0 0 -2 0 Connect Connect Network Settings Connect The Wi-Fi Module Network Settings Network The Wi-Fi The Wi-Fi Settings Module Module Please connect with the wireless router to ensure remote data transmission ect with the wireless router to ensure ⇒ Please cc ect with the wireless router to ensure Please c remote data transmission te data tr Route 9 ŝ Router Router wifi\_test 3 Successful setup Passwo The Wi-Fi Module is restarting, Password Password ..... please wait. 75 Setting Setting

Korak 4: Dodirnite "Potvrdi" da dovršite Wi-Fi konfiguraciju između Wi-Fi modula i Interneta.

![](_page_56_Picture_3.jpeg)

Ako veza ne uspije, ponovite korake 2 i 3.

![](_page_56_Picture_5.jpeg)

#### Funkcija dijagnostike

Ako modul ne nadgleda pravilno, dodirnite " Diagnosis" u gornjem desnom uglu ekrana za dalje detalji. Prikazaće predlog za popravku. Pratite ga da riješite problem. Zatim ponovite korake iz poglavlja 4.2 da ponovo postavite mrežne postavke. Nakon svih podešavanja, dodirnite "Ponovna dijagnoza" da se ponovo povežete.

![](_page_57_Picture_0.jpeg)

#### 2-3.Prijava i glavna funkcija aplikacije

Nakon završetka registracije i lokalne Wi-Fi konfiguracije, unesite registrirano ime i lozinku za prijavu. Napomena: Označite "Zapamti me" za lakše prijavljivanje nakon toga.

![](_page_57_Picture_3.jpeg)

#### Pregled

Nakon što je prijava uspješna, možete pristupiti stranici "Pregled" da biste imali pregled svojih uređaja za praćenje, uključujući cjelokupnu radnu situaciju i informacije o energiji za trenutnu snagu i današnje napajanje kao na donjem dijagramu.

![](_page_57_Figure_6.jpeg)

#### Uređaji

Dodirnite ikona (nalazi se na dnu) za ulazak na stranicu sa listom uređaja. Ovdje možete pregledati sve uređaje dodavanjem

ili brisanjem Wi-Fi modula na ovoj stranici.

| Dodaj uređaj                                                                 | Izbriši uređaj |          |                                          |                               |                                             |           |                  |
|------------------------------------------------------------------------------|----------------|----------|------------------------------------------|-------------------------------|---------------------------------------------|-----------|------------------|
| Carrier 🗢 6:10 PM<br>Device List                                             |                | $\oplus$ | ati 🥂                                    | *                             | 3:02 PM<br>Device List                      | 4         | ● 64% <b>■</b> > |
| Q Please enter the alias or sn of                                            | device         |          | Q Please                                 | e enter                       | the alias or S                              | N of devi | ce               |
| All status 🗸                                                                 | Alias A-Z ∨    |          | Alls                                     | itatus 🗸                      |                                             | Alias A-Z | ~                |
| • 92931706103012     Device SN:92931706103012     Wi-Fi Module PN:Q081931001 | 4063           | >        | 1003170<br>Device SN:10<br>Datalogger PI | 61033<br>0317061<br>N:Q0819   | <b>00</b><br>03300<br>310000181             | >         | <u>Delete</u>    |
|                                                                              |                |          |                                          | 10031<br>evice SN<br>atalogge | 706103300<br>:100317061033<br>r PN:Q0819360 | 00        | >                |
|                                                                              |                |          |                                          |                               |                                             |           |                  |
|                                                                              |                |          |                                          |                               |                                             |           |                  |
|                                                                              |                |          |                                          |                               |                                             |           |                  |
|                                                                              |                |          | $\bigcirc$                               |                               |                                             |           |                  |
| ( <u>····</u> )<br>Overview Devices                                          | Me             |          | ( <u> </u>                               | ,                             | Devices                                     |           | 8<br>Me          |

ikona u gornjem desnom uglu i ručno unesite broj dela za dodavanje uređaja. Ova oznaka broja dijela je zalijepljen na dno udaljenog LCD panela. Nakon što unesete broj dijela, dodirnite "Potvrdi" da dodate ovaj uređaj na listu uređaja.

![](_page_58_Picture_5.jpeg)

Za više informacija o listi uređaja, pogledajte odjeljak 2.4.

### ME

Na stranici ME korisnici mogu mijenjati "Moje informacije", uključujući 【Fotografija korisnika】, 【Sigurnost računa】, 【Izmijenite lozinku】, 【Obriši keš memoriju】, i 【Odjaviti se】,prikazano na dijagramima ispod.

![](_page_59_Picture_0.jpeg)

#### 2-4. Lista uređaja

Na stranici s popisom uređaja možete povući prema dolje kako biste osvježili informacije o uređaju, a zatim dodirnuti bilo koji uređaj za koji želite da provjerite njegov status u realnom vremenu i povezane informacije, kao i da promijenite postavke parametara. Molimo pogledajte listu podešavanja parametara.

|           | ≈ 2<br>Dev              | ice List                                   | • 70% <b>=</b> ) | -            | 2:0<br>Devi                                   | ьрм<br>ce List                      | • 70% <b>•</b> | < 1            | 8-25 PM<br>10031706103 <u>300</u> |      | 29. <b>–</b><br>[4]_ |
|-----------|-------------------------|--------------------------------------------|------------------|--------------|-----------------------------------------------|-------------------------------------|----------------|----------------|-----------------------------------|------|----------------------|
| Q Ple     | ease enter the a        | lias or SN of c                            | levice           | Q Please     | enter the ali                                 | as or SN of d                       | evice          | DOV THE        | Battery Mode                      | -    | 229.5V               |
|           | All status 🗸            | Alias                                      | <u>A-Z</u> ~     | <u>All s</u> | tatus 🗸                                       | Alias                               | <u>A-Z</u> ~   | 1 8.           | BWIRTIN                           |      |                      |
|           | Pull dov<br>Last update | vn to refresh<br>ed: Today 14:15<br>103300 |                  |              | 1003170610<br>vice SN:10031<br>italogger PN:Q | 03300<br>706103300<br>0819310000181 | >              | o.ov 10015     |                                   |      |                      |
|           | Device SN:1003          | 1706103300                                 | >                |              |                                               |                                     |                | Basic          | Information                       | proc | duct Info            |
|           | Datalogger PN:0         | 2091931000018                              |                  |              |                                               |                                     |                | Grid Voltage   |                                   |      | 0.0V                 |
|           |                         |                                            |                  |              |                                               |                                     |                | Grid Frequen   | ру                                |      | 0.0Hz                |
|           |                         |                                            |                  |              |                                               |                                     |                | PV Input Volta | age                               |      | 0.0V                 |
|           |                         | -                                          |                  |              |                                               |                                     |                | Battery Volta  | ge                                |      | 26.2V                |
|           |                         |                                            |                  |              |                                               |                                     |                | Battery Capa   | sity                              |      | 100%                 |
|           |                         |                                            |                  |              |                                               |                                     |                | Battery Charg  | ing Current                       |      | 0A                   |
|           |                         |                                            |                  |              |                                               |                                     |                | Battery Disch  | arge Current                      |      | 0A                   |
|           |                         |                                            |                  |              |                                               |                                     |                | AC Output Vo   | ltage                             | 2    | 29.5V                |
| ()<br>Ove | i)<br>rview             | Devices                                    | 8<br>Me          | Overview     | De                                            | vices                               | 8<br>Me        | AC Output Fr   | equency                           | 6    | 0.0Hz                |

#### Način rada uređaja

Na vrhu ekrana nalazi se dinamički dijagram toka snage koji prikazuje rad uživo. Sadrži pet ikona za predstavljanje PV snage, invertera, opterećenja, komunalnih usluga i baterije. Na osnovu statusa vašeg modela invertera, postojat će (Standby Mode), [Line Mode], [Battery Mode].

**(Standby Mode)** Inverter neće napajati opterećenje dok se ne pritisne prekidač "ON". Kvalificirani uslužni ili PV izvor može puniti bateriju u stanju pripravnosti.

![](_page_59_Figure_7.jpeg)

**[Line Mode]** Inverter će napajati opterećenje iz uređaja sa ili bez PV punjenja. Kvalificirani uslužni ili fotonaponski izvor može puniti bateriju.

![](_page_59_Picture_9.jpeg)

**(Battery Mode)** Inverter će napajati opterećenje iz baterije sa ili bez PV punjenja. Samo PV izvor može puniti bateriju.

![](_page_60_Figure_1.jpeg)

#### Alarm uređaja i promjena imena

Na ovoj stranici, dodirnite ikona u gornjem desnom uglu za ulazak na stranicu alarma uređaja. Zatim možete pregledati historija alarma i detaljne informacije. Dodirnite ikona u gornjem desnom uglu, izaći će prazan okvir za unos. Zatim možete urediti ime za svoj uređaj i dodirnuti "Potvrdi" da dovršite promjenu imena.

![](_page_60_Picture_4.jpeg)

#### Podaci o uređaju

Korisnici mogu provjeriti 【Osnovne informacije】,【Informacije o proizvodu】,【Ocenjene informacije】,【istorija】,i 【 Informacije o Wi-Fi modulu】 prevlačenjem ulijevo.

![](_page_60_Figure_7.jpeg)

**[Osnovne informacije]** prikazuje osnovne informacije o pretvaraču, uključujući AC napon, AC frekvenciju, PV ulaz napon, napon baterije, kapacitet baterije, struja punjenja, izlazni napon, izlazna frekvencija, izlazna prividna snaga, izlazna aktivna snaga i postotak opterećenja. Povucite prema gore da vidite više osnovnih informacija.

**(Informacije o proizvodnji)** prikazuje tip modela (tip invertera), verziju glavne CPU, verziju Bluetooth CPU-a i sekundarnu verziju CPU-a.

**(Rated Information)** prikazuje informacije o nominalnom AC naponu, nominalnoj AC struji, nazivnoj bateriji napon, nazivni izlazni napon, nazivna izlazna frekvencija, nazivna izlazna struja, nazivna izlazna prividna snaga i nazivna izlazna aktivna snaga. Molimo povucite prema gore da vidite više informacija o ocjeni.

**(istorija)** prikazuje zapis podataka o jedinici i pravovremeno podešavanje.

#### **[Informacije o Wi-Fi modulu]** prikazi PN Wi-Fi modula, statusa i verzije firmvera.

#### Podešavanje parametara

Ova stranica služi za aktiviranje nekih funkcija i postavljanje parametara za pretvarače. Imajte na umu da se lista na stranici "Podešavanje parametara" na donjem dijagramu može razlikovati od modela nadziranih pretvarača. Ovdje ću ukratko istaknuti neke od toga, [Output Setting], [Podešavanje parametara baterije], [Omogući/onemogući stavke], [Vrati na zadane postavke] ilustrirati.

![](_page_61_Figure_5.jpeg)

Postoje tri načina za izmjenu postavki i oni se razlikuju prema svakom parametru.

a) Navođenje opcija za promjenu vrijednosti dodirom na jednu od njih.

b) Aktivirajte/isključite funkcije klikom na dugme "Omogući" ili "Onemogući".

c) Promjena vrijednosti klikom na strelice ili unosom brojeva direktno u kolonu. Svaka postavka funkcije se pohranjuje klikom na dugme "Set".

Molimo pogledajte donju listu postavki parametara za opći opis i imajte na umu da dostupni parametri mogu varirati ovisno o različitim modelima. Molimo uvijek pogledajte originalni priručnik proizvoda za detaljne upute za podešavanje.

#### Lista podešavanja parametara:

| Stavka             |                      | Opis                                                                                  |
|--------------------|----------------------|---------------------------------------------------------------------------------------|
| Podešavanje izlaza | Izlazni izvor        | Za konfiguriranje prioriteta izvora napajanja opterećenja.                            |
|                    | prioritet            |                                                                                       |
|                    | AC ulazni opseg      | Prilikom odabira "UPS" dozvoljeno je povezivanje personalnog računara. Molimo         |
|                    |                      | pogledajte priručnik proizvoda za detalje.                                            |
|                    |                      | Prilikom odabira "Aparat" dozvoljeno je spajanje kućnih aparata.                      |
|                    | Izlazni napon        | Za podešavanje izlaznog napona.                                                       |
|                    | Izlazna frekvencija  | Za postavljanje izlazne frekvencije.                                                  |
| Baterija           | Tip baterije:        | Za postavljanje vrste povezane baterije.                                              |
| parametar          | Isključenje baterije | Za podešavanje napona za zaustavljanje pražnjenja baterije ili SOC.                   |
| postavljanje       | napon/SOC            | Molimo pogledajte priručnik proizvoda za preporučeni napon ili opseg SOC              |
|                    |                      | na osnovu tipa povezane baterije.                                                     |
|                    | Nazad na mrežu       | Kada je "SBU" ili "SOL" postavljen kao prioritet izlaznog izvora i napon baterije je  |
|                    | napon/SOC            | niži od ovog podešenog napona ili SOC, jedinica će se prebaciti u linijski način rada |
|                    |                      | i mreža će osigurati napajanje za punjenje.                                           |
|                    | Nazad na otpust      | Kada je "SBU" ili "SOL" postavljen kao prioritet izlaznog izvora i napon              |
|                    | napon/SOC            | baterije je veći od ovog podešenog napona ili SOC, baterija će se                     |

|                            |                                       | dozvoljeno da se isprazni.                                                                         |  |  |  |
|----------------------------|---------------------------------------|----------------------------------------------------------------------------------------------------|--|--|--|
|                            | Izvor punjača                         | Za konfiguriranje prioriteta izvora punjača.                                                       |  |  |  |
|                            | prioritet:                            |                                                                                                    |  |  |  |
|                            | Max. punjenje                         |                                                                                                    |  |  |  |
|                            | struja                                |                                                                                                    |  |  |  |
|                            | Max. AC punjenje                      | To je za postavljanje parametara punjenja baterije. Vrijednosti koje se mogu odabrati u različitim |  |  |  |
|                            | trenutni:                             | modelima pretvarača mogu se razlikovati.<br>Za detalje pogledajte priručnik proizvoda              |  |  |  |
|                            | Punjenje na plovak                    |                                                                                                    |  |  |  |
|                            | voltaža                               |                                                                                                    |  |  |  |
|                            | Punjenje na veliko                    | To je za postavljanje parametara punjenja baterije. Vrijednosti koje se mogu odabrati u            |  |  |  |
|                            | voltaža                               | različitim modelima pretvarača mogu se razlikovati. Za detalje pogledajte priručnik<br>proizvoda   |  |  |  |
|                            | Bateriia                              | Omogućite ili onemogućite funkciju izjednačavanja baterije.                                        |  |  |  |
|                            | izjednačavanje                        |                                                                                                    |  |  |  |
|                            | U realnom vremenu                     | To je akcija u stvarnom vremenu za aktiviranje izjednačavanja baterije.                            |  |  |  |
|                            | Aktivirajte bateriju                  |                                                                                                    |  |  |  |
|                            | Izjednačenje                          |                                                                                                    |  |  |  |
|                            | Izjednačeno vrijeme                   | Za podešavanje vremena trajanja za izjednačavanje baterije.                                        |  |  |  |
|                            | Van                                   |                                                                                                    |  |  |  |
|                            | Izjednačeno vrijeme                   | Za postavljanje produženog vremena za nastavak izjednačavanja baterije.                            |  |  |  |
|                            | Izjednačenje                          | Za podešavanje frekvencije za izjednačavanje baterije.                                             |  |  |  |
|                            | Period                                |                                                                                                    |  |  |  |
|                            | Izjednačenje                          | Za podešavanje napona izjednačavanja baterije.                                                     |  |  |  |
|                            | voltaža                               |                                                                                                    |  |  |  |
| Omogući onemogući          | LCD automatski povratak               | Ako je omogućeno, LCD ekran će se automatski vratiti na glavni ekran nakon                         |  |  |  |
| Funkcije                   | na glavni ekran                       | jednog minuta.                                                                                     |  |  |  |
|                            | Kôd greške                            | Ako je omogućeno, kod kvara će se zabilježiti u pretvaraču kada se dogodi bilo kakva               |  |  |  |
|                            | Zapis                                 | greška.                                                                                            |  |  |  |
|                            | Pozadinsko osvetljenje                | Ako je onemogućeno, pozadinsko osvjetljenje LCD-a će se isključiti kada se dugme na panelu ne      |  |  |  |
|                            |                                       | pritisne 1 minut.                                                                                  |  |  |  |
|                            | Bypass Funkcija                       | Ako je omogućeno, jedinica će se prebaciti u linijski način rada kada se dogodi preopterećenje u   |  |  |  |
|                            |                                       | načinu rada baterije.                                                                              |  |  |  |
|                            | Pišta dok                             | Ako je omogućeno, zujalica će alarmirati kada primarni izvor nije normalan.                        |  |  |  |
|                            | primarni izvor                        |                                                                                                    |  |  |  |
|                            | prekinuti                             |                                                                                                    |  |  |  |
|                            | Gotovo                                | Ako je onemogućeno, jedinica se neće ponovo pokrenuti nakon što se riješi greška previsoke         |  |  |  |
|                            | Temperatura                           | temperature.                                                                                       |  |  |  |
|                            |                                       |                                                                                                    |  |  |  |
|                            | Overload Auto                         | Ako je onemoguceno, jedinica se nece ponovo pokrenuti nakon preopterecenja.                        |  |  |  |
|                            | Ponovo pokreni                        | Ako je opomogućano, zviplica se poće ukljužiti kada se pojovi plarm/letor                          |  |  |  |
|                            | Pottony Cut off                       |                                                                                                    |  |  |  |
|                            | Napon/SOC L2                          | Za podesavanje napona zaustavljanja praznjenja baterije in SOC na Lz izlazu.                       |  |  |  |
| L2 izlaz (drugi<br>izlaz). | Vrijeme pražnjenja<br>L2              | Za postavljanje vremena zaustavljanja pražnjenja baterije na L2 izlazu.                            |  |  |  |
|                            | Vremenski interval do<br>Uključite L2 | Za postavljanje vremenskog intervala za uključivanje L2 izlaza.                                    |  |  |  |
|                            | Omogući onemogući                     | Uključite ili isključite RGB LED diode                                                             |  |  |  |
| RGB LED postavka           | Osvetljenost                          | Podesite jačinu osvetljenja                                                                        |  |  |  |

|               | Brzina                                                     | Podesite brzinu osvetljenja                                             |  |
|---------------|------------------------------------------------------------|-------------------------------------------------------------------------|--|
| Efekti        |                                                            | Promijenite svjetlosne efekte                                           |  |
|               | Izbor boja                                                 | Podesite kombinaciju boja da prikažete izvor energije i status baterije |  |
| Vratite se na | Ova funkcija je vraćanje svih postavki na zadane postavke. |                                                                         |  |
| default       |                                                            |                                                                         |  |